## instant c-)nnect

### **ICE Server Installation Guide**

Product guide for prerelease

Copyright © 2024, Instant Connect Software, LLC. All rights reserved. Document version 1841, produced on Friday, September 06, 2024.

main 90adc8bf40040649230176bbdd465f6261a2d8e0

ALL STATEMENTS, INFORMATION, AND RECOMMENDATIONS IN THIS MANUAL ARE BELIEVED TO BE ACCURATE BUT ARE PRESENTED WITHOUT WARRANTY OF ANY KIND, EXPRESS OR IMPLIED. USERS MUST TAKE FULL RESPONSIBILITY FOR THEIR APPLICATION OF ANY PRODUCTS.

NOTWITHSTANDING ANY OTHER WARRANTY HEREIN, ALL DOCUMENT FILES AND SOFTWARE OF THESE SUPPLIERS ARE PROVIDED "AS IS" WITH ALL FAULTS. STA GROUP DISCLAIMS ALL WAR-RANTIES, EXPRESSED OR IMPLIED, INCLUDING, WITHOUT LIMITATION, THOSE OF MERCHANTABILITY, FITNESS FOR A PARTICULAR PURPOSE AND NON-INFRINGEMENT OR ARISING FROM A COURSE OF DEALING, USAGE, OR TRADE PRACTICE.

IN NO EVENT SHALL INSTANT CONNECT LLC OR ITS SUPPLIERS BE LIABLE FOR ANY INDIRECT, SPECIAL, CONSEQUENTIAL, OR INCIDENTAL DAMAGES, INCLUDING, WITHOUT LIMITATION, LOST PROFITS OR LOSS OR DAMAGE TO DATA ARISING OUT OF THE USE OR INABILITY TO USE THIS MANUAL, EVEN IF STA GROUP OR ITS SUPPLIERS HAVE BEEN ADVISED OF THE POSSIBILITY OF SUCH DAMAGES.

Trademarks mentioned in this document are the properties of their respective owners.

#### Contents

| 1 | Document History                            | 6    |
|---|---------------------------------------------|------|
| 2 | Overview                                    | 8    |
| 3 | Pre-installation                            | 8    |
| 4 | Virtualization Guidance                     | 10   |
| 5 | Create a virtual machine (VM) to run ICE OS | 12   |
| 6 | Start up the ICE OS VM                      | 14   |
| 7 | ICE OS terminal screens                     | 15   |
|   | 7.1 Start                                   | . 15 |
|   | 7.2 Node Config                             | . 16 |
|   | 7.3 Access Code                             | . 17 |
| 8 | ICE OS Configuration Wizard                 | 19   |
|   | 8.1 Verify connection                       | . 19 |
|   | 8.2 Wizard UI overview                      | . 19 |
|   | 8.3 Profile                                 | . 23 |
|   | 8.4 Network                                 | . 23 |
|   | 8.5 Storage                                 | . 24 |
|   | 8.6 Kubernetes                              | . 25 |
|   | 8.7 Version                                 | . 25 |
|   | 8.8 TLS Certs                               | . 26 |
|   | 8.9 Server                                  | . 27 |
|   | 8.10 Telephony                              | . 29 |
|   | 8.11 External Log Store                     | . 29 |
|   | 8.12 Monitoring                             | . 30 |
|   | 8.13 Sync (geo-redundancy)                  | . 30 |
|   | 8.14 Finish                                 | . 32 |
| 9 | Additional steps for geo-redundancy         | 33   |
|   | 9.1 Get a browser access code for DC2       | . 33 |
|   | 9.2 Profile (DC2)                           | . 34 |
|   | 9.3 Network (DC2)                           | . 34 |
|   | 9.4 Storage (DC2)                           | . 34 |
|   |                                             |      |

| 16 | Арре | endix E: Certificate Management                               | 54                     |
|----|------|---------------------------------------------------------------|------------------------|
|    | 15.2 | Installing local static reflector on Ubuntu via docker        | 53                     |
|    | 15.1 | Installing local patch server on Ubuntu via docker            | 53                     |
| 15 | Арре | endix D: Installing local patch server or static reflector    | 52                     |
| 14 | Арре | endix C: Installation status processes                        | 50                     |
|    | 13.3 | Example configuration                                         | 50                     |
|    | 13.2 | Vector configuration for ICE Server                           | 49                     |
|    | 13.1 | ICE Server configuration for the Vector agent                 | 47                     |
| 13 | Арре | endix B: Log retention using Vector                           | 47                     |
|    | 12.2 | For MacOS                                                     | 46                     |
|    | 12.1 | For Windows                                                   | 44                     |
| 12 | Арре | endix A: Generate an SSH-RSA key                              | 44                     |
| 11 | Next | steps                                                         | 44                     |
|    |      | 10.4.2 Adding Grafana Users                                   | 43                     |
|    |      | 10.4.1 Grafana Dashboards                                     | 42                     |
|    | 10.4 | Grafana: System monitoring                                    | 41                     |
|    |      | 10.3.2 Apply the ICE Server license                           | 41                     |
|    | 10.5 | 10.3.1 Request a license                                      | - <del>1</del> 0<br>40 |
|    | 10 3 | ICE Deskton: Apply your ICE license                           | رد<br>40               |
|    | 10.2 | 10.2.1 Change the superuser password                          | 31<br>27               |
|    | 10.1 | Retrieve Initial Passwords for Superuser and Grafana Accounts | 36                     |
| 10 | Post | -installation                                                 | 36                     |
|    | 5112 |                                                               |                        |
|    | 9.12 | ICE Desktop: Delete RallyPoint (DC2)                          | 36                     |
|    | 9.10 | Finish (DC2)                                                  | 35                     |
|    | 9.9  | Menitering (DC2)                                              | 35                     |
|    | 9.8  | Server (DC2)                                                  | 35                     |
|    | 9.7  | TLS Certs (DC2)                                               | 35                     |
|    | 9.6  | Version (DC2)                                                 | 34                     |
|    | 9.5  | Kubernetes (DC2)                                              | 34                     |
|    |      |                                                               |                        |

#### **List of Tables**

#### **1** Document History

|                       | Product |                                                                                                    |
|-----------------------|---------|----------------------------------------------------------------------------------------------------|
| Publication Date      | Release | Notes                                                                                                    |
| May 28, 2024          | 3.5.1   | Updated ICE version reference to 3.5.41629.                                                                                                    |
| April 15, 2024        | 3.5.0   | Updated ICE version reference to 3.5.41160. The 'ICE OS terminal screens' and 'ICE OS Configuration Wizard' have been significantly updated.                                                                                                    |
| October 27, 2023      | 3.4.0   | Added 'ICE Desktop: Delete RallyPoint (DC2)' and 'Appendix D:<br>Installing local patch server or static reflector' sections.                                                                                                    |
| October 23, 2023      | 3.4.0   | Updated airgap version to iceos-airgap-release-3.4.0-3.4.31412-652.                                                                                                    |
| October 11, 2023      | 3.4.0   | Minor updates to <i>Network, Kubernetes</i> , and <i>TLS Certs</i> sections. Removed <i>Sync (DC2)</i> section.                                                                                                    |
| October 10, 2023      | 3.4.0   | Updated X.509 certificate validity period to 397 days (13<br>months) or less. Added note to use VMware <i>EXSi</i> , instead of<br><i>vCenter Server</i> , to set VM latency sensitivity setting to<br>'Medium'.                                                          |
| September 20,<br>2023 | 3.4.0   | Updated ICE Server version reference to 3.4.30527. The 'ICE<br>OS terminal screens' and 'ICE OS Configuration Wizard' have<br>been significantly updated.                                                                                                    |
| July 27, 2023         | 3.3.0   | Updated ICE Server version reference to 3.3.28975. Added<br>guidance to wait 5 minutes between powering DC1 and DC2<br>VMs. 'ICE Desktop: Apply your ICE license': Added<br>explanation that some features are not accessible until an<br>appropriate license is applied. |
| July 24, 2023         | 3.3.0   | Updated ICE Server version reference to 3.3.28856. The<br>'Virtualization Guidance' and 'ICE OS Configuration Wizard'<br>have been significantly updated.                                                                                                    |
| April 25, 2023        | 3.2.0   | Updated ICE Server version reference to 3.2.26273.                                                                                                    |
| March 17, 2023        | 3.2.0   | Updated instructions to identify, download, and mount the correct ISO file(s) for the VM.                                                                                                    |

| Publication Date      | Product<br>Release | Notes                                                                                                    |
|-----------------------|--------------------|----------------------------------------------------------------------------------------------------|
| February 13, 2023     | 3.2.0              | Updated VM latency sensitivity setting to 'Medium'<br>(previously was 'High').                                                                                                    |
| January 30, 2023      | 3.2.0              | Added additional settings for 'CPU' when creating a VM,<br>updated virtualization guidance and VM creation<br>information.                                                                                                    |
| January 13, 2023      | 3.2.0              | Updated screenshots to reflect current UI, updated<br>installation and configuration steps to reflect current UI,<br>updated settings and guidance for VMs, removed 'Appendix B:<br>Nginx Load Balancer Example' and added it to the <i>ICE Server</i><br><i>Installation with Kubespray Guide</i> .                                                                               |
| December 1, 2022      | 3.2.0              | Updated screenshots to reflect current UI, added 'Appendix B:<br>Nginx Load Balancer Example' (from the <i>ICE Server</i><br><i>Administration Guide</i> ) in support of the 'Reverse Proxy<br>Access' feature. Added virtualization hardware guidance for<br>snapshots and disk consolidation. Added 'Appendix C: Log<br>retention using Vector'. Added note on blocking port 80. |
| September 29,<br>2022 | 3.1.2              | Renamed document to <i>ICE Server Installation Guide</i><br>(formerly <i>ICE OS Installation Guide</i> ). Added/updated<br>virtualization hardware guidance, new fields, HTTPS,<br>Telephony, ICE license activation, DHCP support, Grafana<br>dashboards. Added clarity around LDAP certificates.                                                                                 |
| August 22, 2022       | 3.1.1              | Added note to 'Sync' section warning to not use the DC2 VM access code to access the ICE OS Configuration Wizard during installation.                                                                                                    |
| June 15, 2022         | 3.1.1              | Updated pre-installation steps for better clarity.                                                                                                    |
| May 9, 2022           | 3.1.1              | Updated system requirements. Added link to Instant Connect<br>Support Portal.                                                                                                    |
| April 25, 2022        | 3.1.1              | Updated document to reflect new UI and workflow, as well as geo-redundancy and air gapping options.                                                                                                    |
| March 15, 2022        | 3.1.0              | Document created.                                                                                                    |

#### 2 Overview

**ICE OS** is a proprietary Linux-based operating system which allows for a streamlined installation of **ICE Server** as single node Kubernetes cluster, including support for air gapping and geo-redundancy. This document walks through the installation process:

- 1. Pre-installation
- 2. Create and startup an ICE OS virtual machine.
- 3. Begin ICE OS configuration via the terminal screens.
- 4. Finish ICE OS configuration via the web browser-based 'ICE OS Configuration Wizard'.
- 5. Post-installation

#### **3** Pre-installation

Some terms to know:

- Online vs air gap:
  - An online server has internet access and so can pull ICE packages from online repositories.
  - An air gapped server operates 'offline' (without an internet connection), which is desirable for situations where internet connectivity is either unreliable or unwanted.
- **Geo-redundancy:** A geo-redundant server consists of two synchronized data centers, placed in different geographic locations. This safeguards against service disruptions due to catastrophic events or natural disasters, and also supports traffic load balancing for optimal performance.

#### In preparation for the installation, please complete the following checklist:

Download the latest ISO files from the Instant Connect Support Portal:

- 1. Navigate to: https://support.instantconnectnow.com/s/downloads
- 2. Select the 'Instant Connect Enterprise Software' folder.
- 3. Select the 'ICE 3.5.1 Software' folder.
- 4. Select the 'Download' button for 3.5.1 ICE Server Installer. The downloaded ZIP folder is named iceos-3499-release-3.5.1.zip. This is the ICE operating system and Kubernetes cluster.

**For air gap:** Also extract the iceos-airgap-release-3-5-1-41993.41994.zip file from the 'airgap' ZIP folder and upload it to the appropriate datastore.

**For geo-redundancy:** Enabling this feature requires additional steps, since there will be two synchronized data centers, DC1 and DC2.

**For secure shell protocol (SSH):** Acquire a public/private key pair. You will need enter the public key certificate during the installation process.

#### Notes:

- All X.509 certificates used for Instant Connect must expire in 397 days (13 months) or less. This includes server certificates, intermediate CA, root CA, etc. Certificates whose expiration dates exceed this validity period will not be accepted by Instant Connect clients, resulting in 'Cannot connect to server' error messages.
- Per industry standard best practice, it is recommended to block port 80 when using certificates. This is done via the following command:

```
/sbin/iptables -A INPUT -p tcp --destination-port 80 -d X.X.X.X -j DROP
```

(If using the ICE Cisco IP Phone XML client, though, a firewall rule will need to be implemented allowing access to port 80.)

Verify that the computer used when accessing the 'ICE OS Configuration Wizard' is accessible on the ICE OS VM's network.

Verify that both a working DNS server (or servers) and an NTP server are accessible on the ICE OS VM's network. ICE OS requires both in order to install and maintain the ICE Server. The DNS lookup time must be 5 seconds or less.

To verify a DNS server is working, run the nslookup command.

- If the response resolves a hostname, reverse lookups an IP, or says 'host not found', then the DNS server is working.
- If there is a timeout error, then the DNS server is *NOT* working.

**Note:** The DNS server does *NOT* need:

- An internet connection.
- To resolve hosts on the internet.
- To resolve cluster hostnames.
- To perform reverse IP lookups.

**Note:** If there is no DNS server, as a workaround, give the DNS the exact same address as the ICE server.

Verify that port 8999 is available, e.g., not blocked by a firewall.

#### **4** Virtualization Guidance

Please consult the documentation for your virtualization platform and hardware for best practices and specific configuration recommendations, e.g., VMware product documentation.

• **Deployment size:** Specify the deployment size and verify the availability of minimum virtual machine requirements (more is *always* better):

| Size   | CPU cores | Memory | Disk space |
|--------|-----------|--------|------------|
| Lite   | 4         | 16Gb   | 250Gb      |
| Small  | 8         | 32Gb   | 500Gb      |
| Medium | 12        | 48Gb   | 750Gb      |
| Large  | 16        | 64Gb   | 1Tb        |

**Notes:** The web browser-based install wizard will ask you to specify one of the above deployment sizes and will then verify that the minimum system requirements are available, if it is not, then you will be unable to proceed with the installation.

Solid state drive (SSD): Verify the host server's hard drives are sufficient. We strongly recommend using an SSD to host the ICE Server VM. ICE Server performance and stability are heavily dependent on (minimal) disk I/O latency, so an SSD is essential for successful deployment. Disk storage for the VM should be created by thick provisioning with highest shares allowed. Please see: VMware: Resource Allocation Shares.

Since traditional spinning drives (HDD) are not recommended, if a customer is using one, then we can only provide support if the ICE Server VM is the only VM running on it. The ICE Server VM cannot be competing with other VMs for disk access. Also, if any drive does not pass the disk performance (speed) test, which is conducted during installation, then the drive is not capable of running ICE Server and the installation will fail. This is likely to be an issue for non-SSD hard drives.

- **Memory:** Memory must not be oversubscribed. As a starting point, assume an amount equal to 25% of total VM memory usage should be allocated for memory overhead. For example, if there are two VMs on a host, and each uses 32Gb of memory (64Gb in total), then allocating an additional 16Gb (at least) for overhead is prudent. Please consult VMware or your virtualization hardware vendor for guidance on appropriate memory overhead based on VM size and type.
- **Processing:** If hyperthreading, then the number of vcpus (cores) used must not be oversubscribed. As a starting point, assume an amount equal to 25% of total vcpus in use should be allocated for hyperthreading overhead. For example, if there are 2 VMs on a host, and each uses 8 vcpus (16 vcpus in total), then allocating an additional 4 vcpus (at least) for overhead is prudent. For hyperthreading, a minimum of 20 vcpus are recommended.
- **Hosting:** Avoid deploying the ICE Server VM on virtualization hardware which also hosts other I/O intensive VMs, e.g., database servers, otherwise the installation will fail.

**For geo-redundancy:** The VMs for DC1 and DC2 should not share the same virtualization hardware host nor be on the same subnet.

- VM snapshot: Limit the ICE Server VM to two snapshots. Disk space equal to twice the size of the ICE deployment size should be available for the snapshots. For example, a medium sized ICE deployment of 750Gb, requires at least 1.5Tb of disk space for two snapshots. Delete snapshots after 48 hours. Follow this same guidance for other VMs sharing the same hardware. A build up of snapshots may result in adverse disk I/O performance due to lack of free disk space.
- Virtual disk consolidation: If the ESXi console displays the VMware virtual machine disks consolidation is needed error message, please address the situation.
- Virtual disk write cache configuration: When possible, always set the virtual disk write cache policy to write-back, rather than the default of write-through. Please consult VMware or your virtualization hardware vendor for additional information.
- **RAID controller firmware:** It is essential to keep the RAID controller firmware up-to-date. Please consult VMware or your virtualization hardware vendor for additional information.
- For geo-redundancy: Compute resources: To ensure successful geo synchronization during installation, we recommend that the DC1 VM have better or, at least, equivalent compute resources compared to the DC2 VM. Determining compute resources relative to each other is not as simple as looking at their respective host hardware specs and VM settings, you also must consider what other, non-ICE VMs are competing for resources on their respective host hardware.
- For geo-redundancy When powering on DC1 and DC2, wait 5 minutes in between. Powering up both VMs simultaneously can cause performance issues.

#### 5 Create a virtual machine (VM) to run ICE OS

| vmware' ESXi'                                               |                                     |                    |               |   |                          | rool@10.152.1.11 + | I Hap + I Q | Search      |
|-------------------------------------------------------------|-------------------------------------|--------------------|---------------|---|--------------------------|--------------------|-------------|-------------|
| Navigator D                                                 | Dell-VMS02 - Virtual Machines       |                    |               |   |                          |                    |             |             |
| ✓ ☐ Host<br>Manage                                          | 영) Create / Register VM   > Conscie | ► Power on ■ Power | off 💶 Suspend | ď | Refresh   🔆 Actions      |                    | Q 804       | nch         |
| Montor                                                      | Virtual machine                     | ✓ Status           | Used space    | ~ | Guest OS v               | Host name          | Host CPU    | Host memory |
| Virtual Machines                                            | C. @ microkits                      | Normal             | 135.31 GB     |   | Red Hal Enterprise Linu. | Unknown            | 0 MHz       | 0.6/8       |
| * Storage                                                   | C. A ICEOS-Telephony                | Normal             | 25.32 GB      |   | Other Linux (64-bil)     | Unknown            | 410 MHz     | 3.39 GB     |
| datastore1     Monitor     More storage                     |                                     |                    |               |   |                          |                    |             | 2 items     |
| Retworking     Default TCP/IP stack     wswtch0     wswtch0 |                                     |                    |               |   |                          |                    |             |             |
| More network                                                |                                     |                    |               |   |                          |                    |             |             |

**Note:** We recommend loading all ISO(s) to a datastore and booting them from there. While ICE OS can be booted from live media (e.g., DVD), we do not recommend that, as the live media always needs to be mounted, otherwise the OS will crash.

#### 1. Open VMware.

2. Click 'Create / Register VM' to open the 'New virtual machine' wizard.

**For geo-redundancy:** You will create two VMs, one for each DC. This first VM is for DC1. The second VM is for DC2.

- 3. From the 'Select creation type' screen, select 'Create a new virtual machine', then click 'Next'.
- 4. From the 'Select a name and guest OS' screen:
  - Name the VM.
  - Compatibility = ESXi 6.5 (or later) virtual machine.

**Note:** Older versions are *NOT* recommended. Instant Connect does not support the use of obsolete hypervisors, such as VMware ESXi versions older than 6.5. Instant Connect cannot provide installation, performance, or server-related support to customers using these virtualization products.

- Guest OS family = Linux
- Guest OS version = Other Linux (64-bit)
- When complete, click 'Next'.
- 5. From the 'Select storage' screen, select the datastore which contains the ISO file(s). Make sure at least the minimum required space is available (based on the deployment size specified in your pre-installation planning), then click 'Next'.

6. From the 'Customize settings' screen (below is an example of a medium deployment): New virtual machine - ICE-DC1 (ESXi 6.7 virtual machine)

| 1 Select creation type                           | Customize settings                  |                                                                                                    |
|--------------------------------------------------|-------------------------------------|----------------------------------------------------------------------------------------------------|
| 2 Select a name and guest OS<br>3 Select storage | Configure the virtual machine hardw | vare and virtual machine additional options                                                                               |
| 4 Customize settings<br>5 Ready to complete      | Virtual Hardware VM Options         |                                                                                                    |
|                                                  | 🔜 Add hard disk 🛛 🛤 Add netw        | vork adapter 🛛 🚍 Add other device                                                                                         |
|                                                  | CPU                                 | 8 ~ 1                                                                                                    |
|                                                  | > 🛲 Memory                          | 32 GB ~                                                                                                    |
|                                                  |                                     | 500 GB ~                                                                                                    |
|                                                  | Maximum Size                        | 603.24 GB                                                                                                    |
|                                                  | Location                            | [datastore1 (2)] ICE-DC1/ Browse                                                                                          |
|                                                  | Disk Provisioning                   | <ul> <li>Thin provisioned</li> <li>Thick provisioned, lazily zeroed</li> <li>Thick provisioned, eagerly zeroed</li> </ul> |
| <b>vm</b> ware <sup>®</sup>                      | Shares                              | Normal ~ 1000 ~                                                                                                    |
|                                                  |                                     | Back Next Finish Car                                                                                                    |

**Note:** The storage cannot be resized once the VM is created, so verify the appropriate space is available before proceeding.

- CPU = 4, 8, 12, or 16 (minimum based on lite, small, medium, or large deployment size)
  - Cores per Socket = Same as for 'CPU' or as close as possible.
- Limit = Unlimited
  - Shares = High
- Memory = 16Gb, 32Gb, 48Gb, or 64Gb (minimum based on lite, small, medium, or large deployment size)
  - Reservation = Same as for 'Memory'. Also select 'Reserve all guest memory (All locked)'.
- Hard disk = 250Gb, 500Gb, 750Gb, or 1Tb (minimum based on lite, small, medium, or large deployment size)
  - Disk Provisioning = Thick Provisioned, Eagerly Zeroed (recommended), Thick Provisioned, Lazily Zeroed (acceptable)
  - Shares = High. If 'Limit IOPS' is configured, then set 'Shares' to the maximum allowed.
- Network Adapter 1 = The selected network must have a working DNS server. Also select 'Connect At Power On'.

- CD/DVD Drive 1 = Select 'Datastore ISO file'. From the 'Datastore browser', select iceosrelease-3-5-1-git-3641870-3499.iso. Also select 'Connect At Power On'.
- For air gap: CD/DVD Drive 2 = Select 'Datastore ISO file'. From the 'Datastore browser', select iceos-airgap-release-3-5-1-41629.41630.iso. Also select 'Connect At Power On'.

**Note:** 'Drive 1' must be for the 'iceos-git' ISO file. 'Drive 2' must be for the 'airgap' ISO file. You may need to add a second drive to the VM:

- 1. Select 'Add other device'.
- 2. Select 'CD/DVD drive'.
- 3. The second drive is added to the VM.

**Note:** VMware may list the drives in reverse order, so check the drives' details. One drive is designated as 'master' and the other as 'slave'. The 'iceos-git' ISO is for the 'master' drive and the 'airgap' ISO is for the 'slave' drive.

- When complete, click 'Next'.
- 7. From the 'Ready to complete' screen, click 'Finish'.
- 8. Wait for the VM to be created. Due to the 'Disk Provisioning' setting, the disk provision is written at this time.
- 9. From the VMware directory, right-click on the newly created ICE OS VM, and select 'Edit Settings'.
- 10. VM Options > Advanced > Latency Sensitivity = Medium

**Note:** If using VMware's *vCenter Server*, the 'Medium' option may not appear, so instead use their *ESXi* to access the VM and select 'Medium'.

- 11. VM > Boot Options > Firmware = BIOS
- 12. For geo-redundancy: Repeat steps 2-10 above to create a second VM for DC2.

#### 6 Start up the ICE OS VM

- 1. From the VMware directory, click the ICE OS VM.
- 2. From the ICE OS VM details screen, click 'Power on' to start up the VM.
- 3. The VM opens in a new terminal window displaying the ICE OS terminal screens.

**For geo-redundancy:** Power on the DC1 VM first, then wait 5 minutes before powering on DC2. There will now be two terminal windows, one for each DC. Leave BOTH open.

#### 7 ICE OS terminal screens

There are three terminal screens to navigate: 'Start', 'Node Config', and 'Access Code'.

Note:

- Use the 'Tab' key on your keyboard to advance through the fields on a screen.
- As you proceed through the UI, please refer to the top, right corner of each screen for helpful configuration information.

#### 7.1 Start

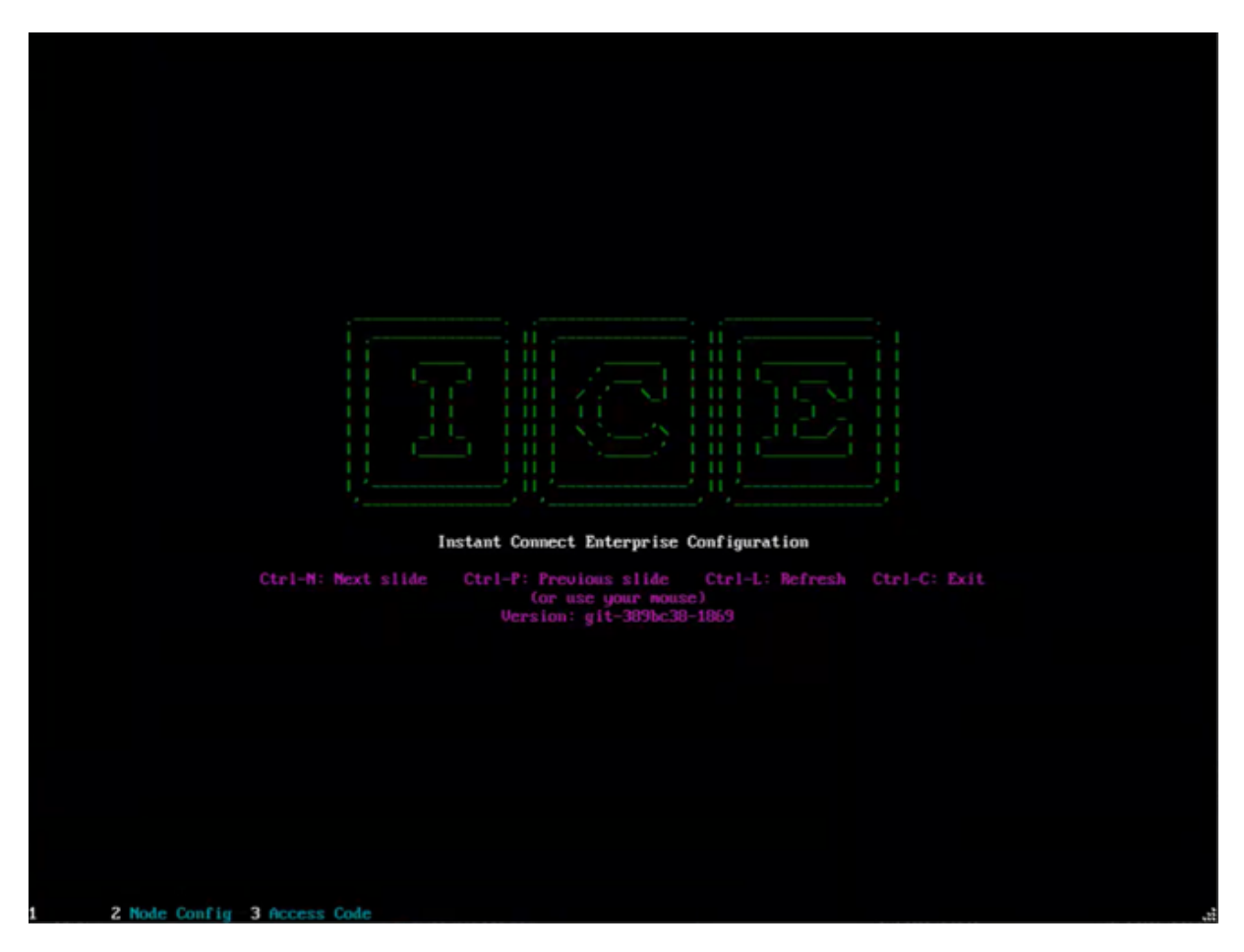

From the 'Start' screen, hit 'Ctrl+N' on your keyboard to advance to the 'Node Config' screen.

For geo-redundancy: Advance both DC1 and DC2.

#### 7.2 Node Config

|                  | Eth0: IPv4 address and subnet used for this mode,<br>written in CIDR motation (e.g. '10.0.2.15/24'). One<br>additional IPv6 CIDR can also be specified here. On<br>single-mode systems this value can be changed after<br>installation, but a reboot is required for the chang<br>to take effect. |
|------------------|----------------------------------------------------------------------------------------------------|
|                  | Gateway: Specify a default gateway (IPV4) for this<br>mode<br>Please enter data for this field. [Question ID: mode<br>Gateway]                                                                                                    |
| Node Config      | Status<br>currentIP:                                                                                                    |
| Gateuay<br>Apply | ×                                                                                                    |
|                  |                                                                                                    |
|                  |                                                                                                    |
|                  |                                                                                                    |
|                  |                                                                                                    |
|                  |                                                                                                    |

**Note:** ICE Server supports use of Dynamic Host Configuration Protocol (DHCP) for IP address assignment, but does *NOT* support IP address change by lease renewal on the DHCP server, ICE OS on premise, or AWS / Azure. The DHCP service should reserve the assigned IP address exclusively for the ICE OS VM. ICE Server will become inaccessible if the DHCP service assigns a different IP address at any time post-installation. The ICE OS VM's IP address should *NOT* be changed:

- ...after a reboot
- ... if the DHCP has expired on its own, and got auto-renewed
- ... if the network administration forces a DHCP renewal
- Eth0 = The IPv4 or IPv6 address for the host node, use CIDR notation. The note on the right will turn from red to green once a valid value is entered.

- Gateway = The IPv4 address for the default gateway. The note on the right will turn from red to green once a valid value is entered.
- Apply = To advance to the next screen, tab to the 'Apply' button, then hit the 'Enter' key. This applies the values on the current screen and advances you to the 'Access Code' screen.

**For geo-redundancy:** Populate and advance both DC1 and DC2.

#### 7.3 Access Code

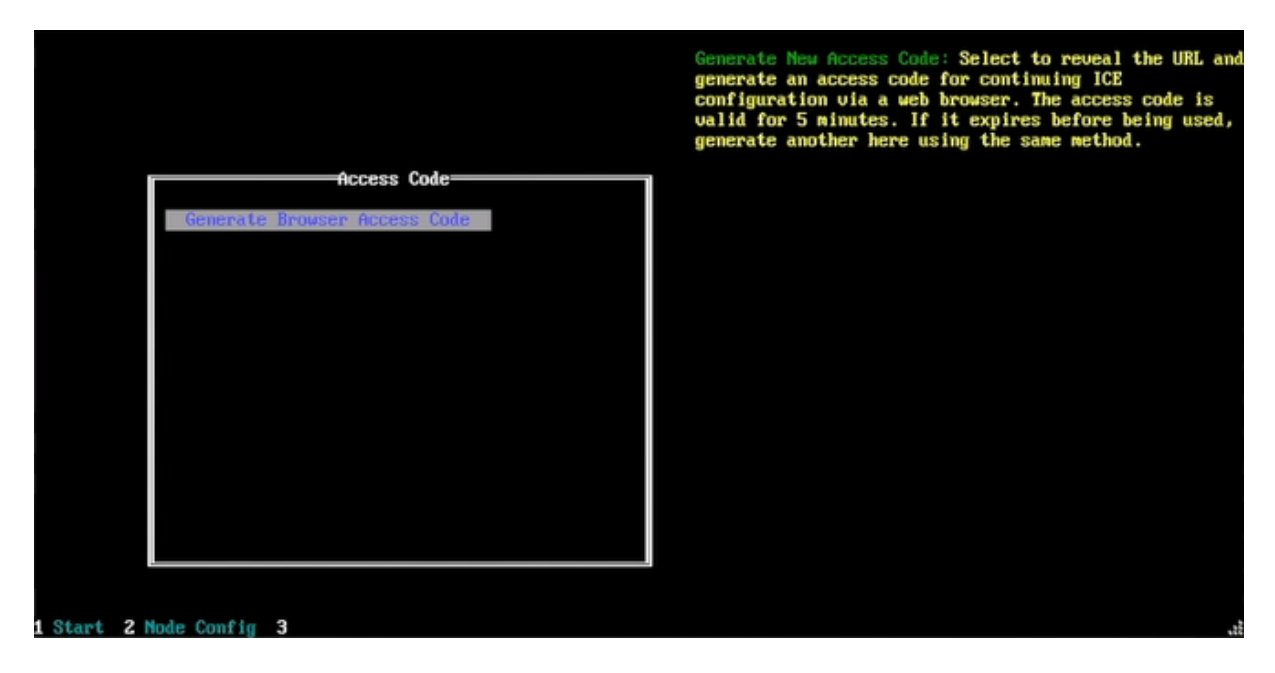

• Generate Browser Access Code = Hit the 'Enter' key to generate a URL (https://[IP address of the VM]:8999) and an access code. Both are displayed in the top, right corner of the screen.

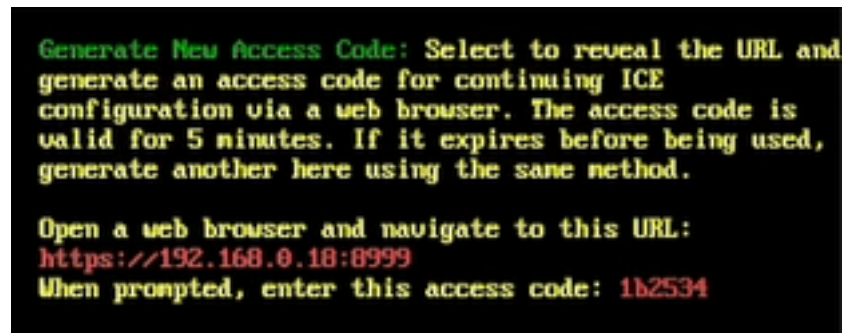

The access code is valid for 5 minutes. If it expires before being used, simply return to the above page and generate a new browser access code. The URL will remain the same.

• Open a web browser and navigate to the URL to access the 'ICE OS Configuration Wizard' for the VM.

**Note:** From the browser, you may get a 'Your connection is not private' warning, please advance past that.

**For geo-redundancy:** Generate access codes for both DC1 and DC2, and keep both terminal windows open. Even though the DC2 access code is not required yet, generating it now initiates some required processes.

At this point we recommend verifying the network connection.

- 1. Open a third terminal window.
- 2. Enter the following command for DC1: ping [IP address of the DC1 VM]

Here is an example of a command and successful results:

```
Microsoft Windows [Version 10.0.19045.4046]
(c) Microsoft Corporation. All rights reserved.
C:\Users\QHVJ67>ping 192.168.180.110
Pinging 192.168.180.110 with 32 bytes of data:
Reply from 192.168.180.110: bytes=32 time=1ms TTL=61
Reply from 192.168.180.110: bytes=32 time=1ms TTL=61
Reply from 192.168.180.110: bytes=32 time=1ms TTL=61
Reply from 192.168.180.110: bytes=32 time=1ms TTL=61
Ping statistics for 192.168.180.110:
Packets: Sent = 4, Received = 4, Lost = 0 (0% loss),
Approximate round trip times in milli-seconds:
Minimum = 1ms, Maximum = 1ms, Average = 1ms
```

- 3. Enter the following command for DC2: ping [IP address of the DC2 VM]
- 4. If either ping commands do not succeed, then troubleshoot the network connection before proceeding.

If both ping commands do succeed, proceed to the 'ICE OS Configuration Wizard' section.

#### 8 ICE OS Configuration Wizard

**For geo-redundancy:** Follow the instructions below as you proceed through the 'ICE OS Configuration Wizard' for DC1 first, stopping at the 'Finish' screen, and then repeating the process for DC2.

#### 8.1 Verify connection

1. Select 'Verify Connection'.

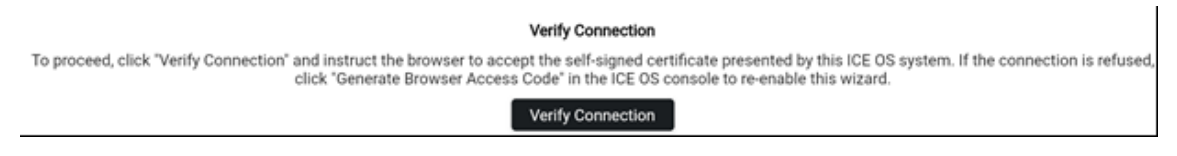

2. From the resulting popup, enter the access code, then select 'Submit'.

| Browser Acce | ess Code |
|--------------|----------|
| Access code  |          |
|              | Submit   |

3. You now see the 'ICE OS Configuration Wizard' user interface.

#### 8.2 Wizard UI overview

• Toolbar ( ): Select this button to open the 'Tools' popup:

| Tools                                     |                                                                                                    | ×    |
|-------------------------------------------|----------------------------------------------------------------------------------------------------|------|
|                                           |                                                                                                    | ^    |
| Tools to assist with running and managing |                                                                                                    |      |
|                                           |                                                                                                    |      |
| Display Advanced Questions                |                                                                                                    |      |
|                                           | Enable interview questions used for more advanced or complex deployment scenarios.                                                                                                    |      |
|                                           |                                                                                                    |      |
|                                           |                                                                                                    |      |
| Allow slow DNS resolution                 | ••                                                                                                    |      |
|                                           | Skip DNS response speed check.                                                                                                    |      |
|                                           |                                                                                                    |      |
| Restart Kafka Message Replication         | Restart Kafka Message Replication                                                                                                    |      |
|                                           | Click this button to restart the cross-data center massave realization service. This may be required after a data center outpool of connectivity between data centers                                                     |      |
|                                           |                                                                                                    |      |
| <b>k</b>                                  |                                                                                                    |      |
| Shutdown Server                           | Shutdown Server                                                                                                    | Ū    |
|                                           | This feature will initiate a shutdown request. It will transition the server to a cowered off state and ICF will no looper be available. The shutdown field should normally be left blank. To request a shutdown type the | word |
|                                           | 'SHUTDOWN'                                                                                                    |      |
|                                           |                                                                                                    |      |
| Re-index Elasticsearch                    | Re-index Elasticsearch                                                                                                    |      |
|                                           | This button can be used to refresh the elasticsearch subsystem from the database. It is not trainedly needed and shruld only be issued upon instruction from the ICE support team                                         |      |

- Display advanced questions = Enabling this tool adds fields to certain screens:
  - \* Server: 'Install Headlamp' and 'Install KafkaUI' fields will display.
  - \* Telephony: 'SIP Ports Specification' fields will display.
- Allow slow DNS resolution
- Disable Configuration Wizard
- For geo-redundancy: Restart Kafka message replication
- Shutdown server
- For geo-redundancy: Re-sync database and Re-index Elasticsearch
- Collect debug logs
- Run database backup
- Restart helm operator
- For geo-redundancy: Get database changeset
- Remove failed job status messages
- Notifications ( —): Select this button to open the 'Notifications' popup, which displays a running list of notifications received during the current session.

| Not | ifications                                                                                  |
|-----|---------------------------------------------------------------------------------------------|
| (   | Info 4:24:06 pm (192.168.180.110)<br>Collecting logs                                        |
| ()  | Info 4:17:28 pm (192.168.180.110)<br>Geo setup has now been started.                        |
| (   | Info 4:10:50 pm (192.168.180.110)<br>Assigned node linuxkit-000c29ce3bdf-dc1 for telephony. |
| (   | Info 4:09:13 pm (192.168.180.110)<br>Adding FQDN: [steves.rocks]                            |

• **Status:** Select this button to open the 'Status' dropdown, which displays the status of ICE OS processes as you proceed through the wizard. It is important to keep an eye on this section as some steps should not proceed until certain processes indicate they are ready. See 'Appendix C: Installation status processes' for a full list.

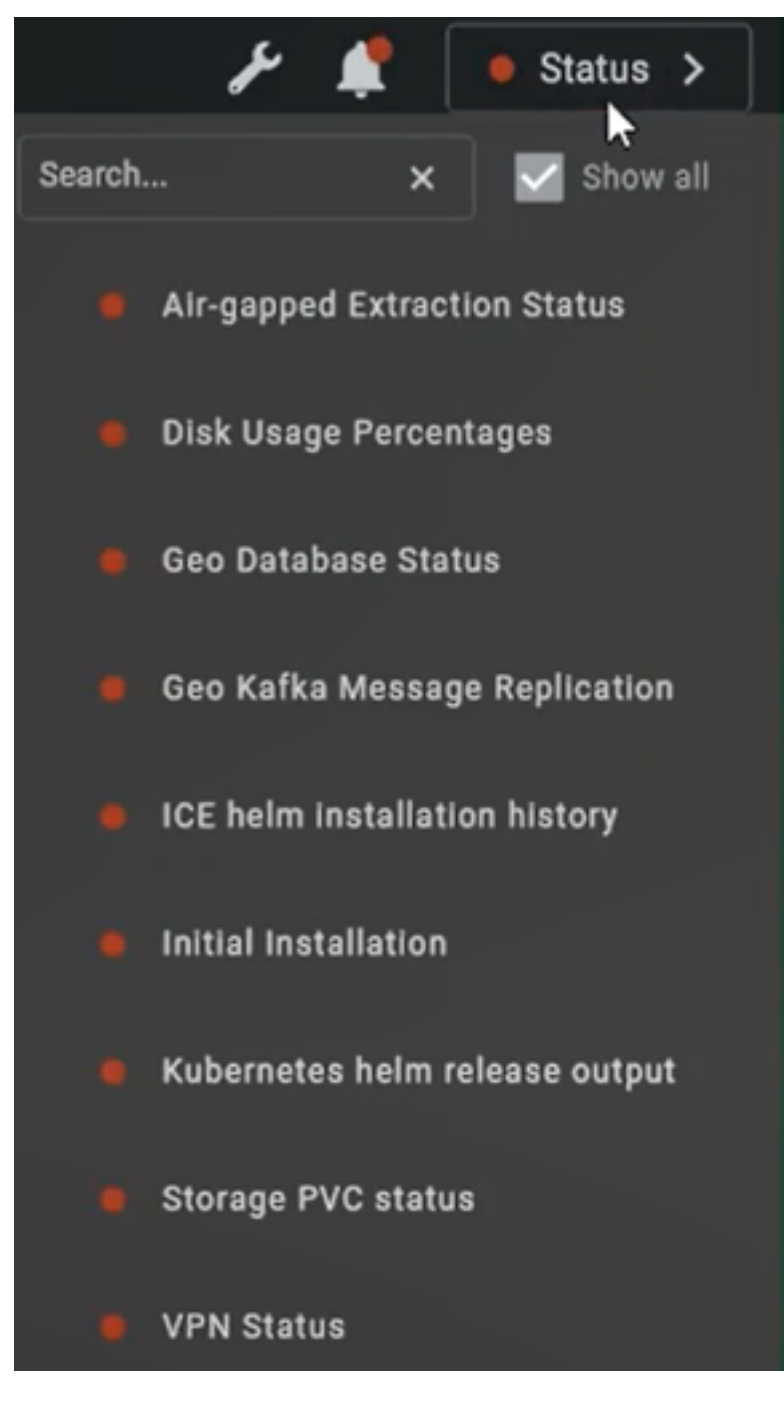

- Colors:

- \* Green = Running or done.
- \* Yellow = Paused or waiting to start due to a dependency (e.g., another process must complete first).
- \* Red = Not running yet or crashed. Crashes are called out in the log.
- Refresh (C): Select this button to refresh the status indicator and get the current state.
- Select any process to open a status window with greater detail:

| Air-gapped Extraction Status     The ICE Server installation data must be unpacked before it can be used. Depending on hardware, this may take 10 minutes or more to complete.                                                                                                    |
|----------------------------------------------------------------------------------------------------|
| <pre>txtracted: instantconnect/arCus-walt-proce-3.5.W:glt-Dabdo94] MB: [8] MB/Sec[1] Status: [UK]<br/>Extracted: instantconnect/client-bridge-3.5.0:glt-babd694] MB: [306] MB/Sec[10] Status: [OK]<br/>Extracted: instantconnect/data-management-3.5.0:glt-babd694] MB: [306] MB/Sec[10] Status: [OK]<br/>Extracted: instantconnect/data-repair-3.5.0:glt-babd694] MB: [312] MB/Sec[10] Status: [OK]<br/>Extracted: instantconnect/data-repair-3.5.0:glt-babd694] MB: [312] MB/Sec[10] Status: [OK]<br/>Extracted: instantconnect/data-repair-3.5.0:glt-babd694] MB: [312] MB/Sec[10] Status: [OK]<br/>Extracted: instantconnect/istory-service-3.5.0:glt-babd694] MB: [306] MB/Sec[10] Status: [OK]<br/>Extracted: instantconnect/ice-agent-3.5.0:glt-babd694] MB: [306] MB/Sec[10] Status: [OK]<br/>Extracted: instantconnect/ice-agent-3.5.0:glt-babd694] MB: [306] MB/Sec[10] Status: [OK]<br/>Extracted: instantconnect/ice-agent-3.5.0:glt-babd694] MB: [306] MB/Sec[3] Status: [OK]<br/>Extracted: instantconnect/ice-agent-3.5.0:glt-babd694] MB: [306] MB/Sec[3] Status: [OK]<br/>Extracted: instantconnect/ice-afkawi.v08.4.0] MB: [317] MB/Sec[4] Status: [OK]<br/>Extracted: instantconnect/ice-kafkawi.v08.4.0] MB: [317] MB/Sec[3] Status: [OK]<br/>Extracted: instantconnect/ice-kuberstet-metrics:v2.4.1] MB: [9] MB/Sec[2] Status: [OK]<br/>Extracted: instantconnect/ice-kuber-exporter:1.6.1-debian-11-r3] MB: [44] MB/Sec[3] Status: [OK]<br/>Extracted: instantconnect/ice-kubernetes-event-exporter:1.6.1-debian-11-r3] MB: [44] MB/Sec[3] Status: [OK]<br/>Extracted: instantconnect/ice-muin:ICE-3-5-600-RELEASE.2024-01-11T07-46-162] MB: [53] MB/Sec[4] Status: [OK]<br/>Extracted: instantconnect/ice-muin:ICE-3-5-600-RELEASE.2024-01-11T07-46-162] MB: [53] MB/Sec[4] Status: [OK]<br/>Extracted: instantconnect/ice-muin:ICE-3-5-600-RELEASE.2024-01-11T07-46-162] MB: [53] MB/Sec[4] Status: [OK]<br/>Extracted: instantconnect/ice-muin:ICE-3-5-600-RELEASE.2024-01-11T07-46-162] MB: [53] MB/Sec[4] Status: [OK]<br/>Extracted: instantconnect/ice-muin:ICE-3-5-600-RELEASE.2024-01-11T07-46-162] MB: [53] MB/Sec[4] Status: [OK]<br/>Extracted: instantconnect/ice-moin:ICE-3-5-</pre> |
| C 🕂 =                                                                                                    |

In the example above, we see a typical display of a process in progress. The status logs can

be downloaded ( 📥 ), which is useful for analysis when troubleshooting issues.

**Note:** As you advance through the screens of the wizard, if you encounter a screen that is not fully displaying all expected fields, then do teh following:

- 1. Go back to the prior screen and advance again, the screen should fully render, if not...
- 2. Use the browser refresh button to re-render the screen.

#### 8.3 Profile

| Profile                                              |                                                                                                    |   |  |  |  |
|------------------------------------------------------|----------------------------------------------------------------------------------------------------|---|--|--|--|
| Provide information about the use and utilization of | this grown.                                                                                                    |   |  |  |  |
| System Name                                          | System Name I                                                                                                    | Ō |  |  |  |
|                                                      | Provide a name for this system. This value is used only to identify this system, it has no operational impact on the orthoure. Prevae enter data for this field, []contion ID: identify contromethania]                                                                                                    |   |  |  |  |
| Use Profile                                          | Select option                                                                                                    |   |  |  |  |
|                                                      |                                                                                                    |   |  |  |  |
| Deployment Profile                                   | Select option                                                                                                    |   |  |  |  |
|                                                      | Choose the deployment performanthing your architecture. For angle data contro deployments, choose blok. For gen-inductat systems, one system should be GeoDct and the other GeoDct. This value cannot be charged after leaving this tab.<br>Please enter data for this field, [Quantion ID: dentity deployment/ProtRe] |   |  |  |  |
| Kubernetes CIDR                                      | 10,990.0/16                                                                                                    | Ū |  |  |  |
|                                                      | This value specifies the local network address range used internally by Kubernetes. This must be a /16 bit range (255.255.01). Must users should not need to change this value, however all addresses within this range must be reserved for this cluster. This value changed after Adverters has started.             |   |  |  |  |
| Check Disk Performance                               | Check Usik Performance                                                                                                    |   |  |  |  |

- System Name = Recommend same as ICE OS VM machine.
- Use Profile = Based on your ICE license: Lite, Small, Medium, Large. Once you select a value, the wizard will check if the required minimum space is available.
- Deployment Profile =
  - Solo = Single node, non-geo-redundant.
  - **For geo-redundancy:** GeoDC1 = Single node, geo-redundant DC1. Selecting this value enables the additional 'Sync' and 'Database' screens in support of geo-redundancy.
- Kubernetes CIDR = Internal to the node and not accessible via the internet.
- Check Disk Performance = Recommended, see the 'Virtualization Hardware Guidance' section above.
- Apply = Select to apply these values and proceed to the next screen.

#### 8.4 Network

**Note:** We recommend using SSH.

|                                                      | Profile Network                                                                                                    |   |
|------------------------------------------------------|----------------------------------------------------------------------------------------------------|---|
| Ancillary network settings (ssh/ntp/dns). To allow a |                                                                                                    |   |
|                                                      |                                                                                                    | - |
| DNS servers                                          | DNS servers                                                                                                    | U |
|                                                      | Specify one or more space-delimited DNS nameservers (e.g.* 8.8.8.8.8.4.4), for environments without access to a DNS server, us "127.6.0.1".<br>Please enter data for this field. [Question ID: node Nameservers] |   |
| NTP servers                                          | poolintp.org                                                                                                    | б |
|                                                      | Specify one or more space-delimited network time protocol (NTP) servers.                                                                                                    |   |
| SSH Authorized Key                                   | SSH Authorized Key                                                                                                    | Ū |
|                                                      |                                                                                                    |   |
| SSH Login Message                                    |                                                                                                    |   |
| ICE OS                                               | 6 10                                                                                                    |   |

- DNS servers = The DNS server(s), enter multiple values as space delimited.
- NTP servers = The NTP server(s), enter multiple values as space delimited.
- SSH Authorized Key = Only required if using SSH.

**Note:** Please see 'Appendix A: Generate an SSH-RSA key' at the end of this document for more information, if needed.

- SSH Login Message = A free-form text field for a message to display to users when they SSH into the system, e.g., a message alerting a user they are accessing a Government Information System.
- Apply = Select to apply these values and proceed to the next screen.

|                                                 | Profile | Network                                                                                                   | Storage                  |
|-------------------------------------------------|---------|----------------------------------------------------------------------------------------------------|--------------------------|
| These values define the storage space allocatio |         | wy be adjusted to suite specific needs. Note that once an allocation has been applied the value cannot be | reduced, only increased. |
| Log Storage (GBs)                               |         |                                                                                                    | <br>©                    |
|                                                 |         |                                                                                                    |                          |
| File Storage (GBs)                              |         |                                                                                                    | <br>[]                   |
|                                                 |         |                                                                                                    |                          |
| Backup Storage (GBs)                            |         |                                                                                                    | Ē                        |
|                                                 |         |                                                                                                    |                          |
| Database Storage (GBs)                          |         |                                                                                                    |                          |
|                                                 |         |                                                                                                    |                          |
| Search Index Storage (GBs)                      |         |                                                                                                    | <br>^                    |
|                                                 |         |                                                                                                    |                          |
| System Storage (GBs)                            |         |                                                                                                    | <br>©                    |

#### 8.5 Storage

Here you can adjust the amount of disk space for different storage categories, which are prepopulated with recommended default values:

- Log Storage (GBs)
- File Storage (GBs)
- Backup Storage (GBs)
- Database Storage (GBs)
- Search Index Storage (GBs)
- System Storage (GBs)
- Apply = Select to apply these values and proceed to the next screen. A 'Requested Storage allocation [XXX GB] within provisioned size [YYY GB]' notification displays.

#### 8.6 Kubernetes

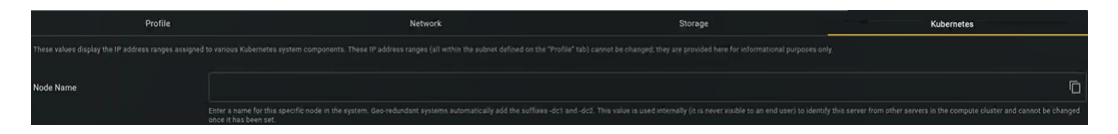

• Node Name = This field is prepopulated, but may be edited.

**For geo-redundancy:** The prepopulated name should end with '-dc1'. This suffix should appear automatically. If it does not, then add that suffix. Do *NOT* make any other edits to this field.

• Apply = Select to apply these values and proceed to the next screen.

#### 8.7 Version

| Profile                      | Network                                                                                                    | Storage | Kubernetes | Version                                |
|------------------------------|----------------------------------------------------------------------------------------------------|---------|------------|----------------------------------------|
|                              |                                                                                                    |         |            |                                        |
| Air-gapped Installation      | ••••••••••••••••••••••••••••••••••••••                                                                                                    |         |            | consult the product guide for details. |
| Reload Options               | Reload Options<br>.On some networks, the helm options list can take a long time to load. If this but                                                                                         |         |            |                                        |
| Installation Package         | Installation Package                                                                                                    |         |            | •                                      |
|                              | The Kubernetes Heim chart referencing the ICE Server software to be installed on<br>Chart(s) not found (internet connectivity issue?)                                                        |         |            |                                        |
| Installation Package Version | Installation Package Version                                                                                                    |         |            |                                        |
|                              | The version of the ICE Server Helm chart to be installed on this host. Consult the<br>invalid Chart Version: Invalid Semantic Version<br>Version(3) not found (internet connectivity issue?) |         |            |                                        |

• For air gap: Air-gapped Installation = Toggle on this feature (if not air gapping, leave it toggled off). If enabled, the following field appears:

- Air Gap Package URL = Default value points to the 'airgap' ISO file mounted to the VM (see the *Create a virtual machine (VM) to run ICE OS* section above).
- Reload Options = Follow the instructions if this button appears.
- Installation Package = From the dropdown, select the following value: ice-release-helm /ice-helm-operator-release-3-5-1
- Installation Package Version = From the dropdown, select the following value: 3.5.41629
- Apply = Check the 'Status' dropdown and wait for 'Pod Status' to turn green *before* proceeding to the next screen.

For air gap: An 'Airgap Extract started' notification displays.

#### 8.8 TLS Certs

| Profile                                                | Network                         | Storage                                                                                                    | Kubernetes                                                                                                  | Version | TLS Certs                                    |
|--------------------------------------------------------|---------------------------------|----------------------------------------------------------------------------------------------------|----------------------------------------------------------------------------------------------------|---------|----------------------------------------------|
| Use of HTTPS requires that an X.509 server identity of |                                 |                                                                                                    |                                                                                                    |         |                                              |
| ICE TLS                                                | Enable TLS                      | Enable TLS on the ICE ingress. This will provide secure connect                                                                   |                                                                                                    |         |                                              |
|                                                        |                                 |                                                                                                    |                                                                                                    |         |                                              |
| Ldap TLS                                               | Specify LDAP Server Certificate | Enable this option when using secure LDAP communications (<br>((dsp.//), or if LDAP server's identity certificate was issued by a | idaps://) with LDAP server identity certificate that was no<br>a well-known (public) certificate authority. |         | Leave disabled if using unsecured connection |
|                                                        | I dan TI S related questions    |                                                                                                    |                                                                                                    |         |                                              |

**Note:** Certificates must be valid for more than 60 days, at least. Open 'Status' > 'Client TLS Certificates' to check the validity of loaded certificates.

**Note:** If a certificate contains an IP address prefaced by http or https, then do *NOT* list that IP address in the 'Cluster Ingress Hostname' field on the 'Server' screen.

- Enable TLS = If enabled, the following fields appear:
  - Site Certificate Private Key = Enter the private (host) key. X.509 certificate in PEM format.
  - Site Certificate Chain = Enter the public key. X.509 certificate in PEM format. The certificate chain is as follows: server certificate > intermediate certificate(s) (if any) > certificate authority (CA). When using the 'File upload' option, the certificate chain must be uploaded as a single file.

**Note:** After entering both the private and public keys, an 'Adding FQDN: [XXX]' notification displays. Open the 'Notifications' screen and review the 'Adding FQDN' line of that notification to verify the domain is correct.

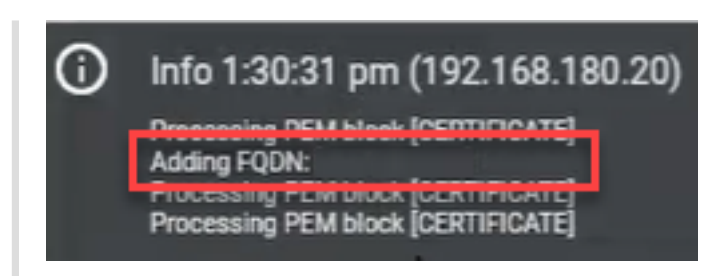

**Note:** The ICE Desktop web client (enabled on the 'Server' screen) requires certificates be entered here, otherwise, navigating to the web client address results in the following notification: 'Instant Connect is not available in this browser context. Contact your system administrator for more information.

- Specify LDAP Server Certificate = If enabled, the following field appears:
  - LDAP Certificate = Enter the LDAP server's identity certificate in PEM format.
- Apply = Check the 'Status' dropdown and wait for 'Node Status' to turn green *before* proceeding to the next screen.

For air gap: Also wait for 'Air-gapped Extraction Status' to turn green *before* proceeding to the next screen.

**Note:** If you advance to the next screen *before* 'Node Status' turns green, an error message may display. If this occurs, wait for 'Node Status' to turn green, and the error will resolve itself.

# Profile Network Storage Kubences Variation TLS Carts Server

#### 8.9 Server

• Cluster Ingress Hostname = Required. The address must be entered in lowercase.

#### For geo-redundancy:

- DC2 FQDN: If using a single SAN Certificate for both DC1 and DC2 FQDN, then both FQDNs will be displayed here. Delete the DC2 FQDN.
- The first URL listed here is used for DC1 IP phone access.
- Reverse Proxy Access = Requires https:// in the 'Cluster Ingress Hostname', otherwise this button is greyed out. If enabling, see 'Appendix B: Nginx Load Balancer Example' for information on Nginx load balancer configuration.
- Enable Crash Reporting = Disable if not sharing crash logs.
- Install Patch Server = Disable if not using the Patch Server feature (see the *ICE Server Administration Guide* for more information).
- Install ICE Desktop for Web = Disable if not using the ICE Desktop web client.
- IP Desk Phone Support = Do *NOT* enable unless this feature is included in your ICE product license. Doing so may cause performance issues.

Note: This feature is unavailable for 'Lite' installations.

• Install Archive Server = Do *NOT* enable unless this feature is included in your ICE product license. Doing so may cause performance issues.

Note: This feature is unavailable for 'Lite' installations.

- Concurrent AI Transcribers = Select the desired number of concurrent AI transcribers.
- Install Static Reflector = Enable if using reflections (see the *ICE Server Administration Guide* for more information). If enabled, the following field appears:
  - Network Interface = Must be populated. Default value = eth0.
- Install Swagger (OpenAPI) = Enable for API documentation.
- Install KafkaUI = Only displays if the 'Advanced Questions' tool is enabled.
- Install Headlamp = Only displays if the 'Advanced Questions' tool is enabled.
- Enable MinIO Console = Enable to manage backups via this web app.
- Apply = Select to apply these values and proceed to the next screen.

#### 8.10 Telephony

| Profile                  | Network                                                                          | Storage                        | Kubernetes | Version | TLS Certs | Server | Telephony |
|--------------------------|----------------------------------------------------------------------------------|--------------------------------|------------|---------|-----------|--------|-----------|
|                          |                                                                                  |                                |            |         |           |        |           |
| Install Telephony Server |                                                                                  |                                |            |         |           |        |           |
|                          | The telephony server is used to connect this tab to enable the telephony server. |                                |            |         |           |        |           |
| Telephony TLS            | Enable TLS with Telephony                                                        | When enabled, ICE Telephony wi |            |         |           |        |           |
|                          | Telephony TLS related questions                                                  |                                |            |         |           |        |           |
| Assigned Telephony Node  |                                                                                  |                                |            |         |           |        |           |
|                          | Choose the host that the ICE Telephony                                           | server should be installed on. |            |         |           |        |           |

- Install Telephony Server = Do *NOT* enable unless this feature is included in your ICE product license. If enabled, an 'Assigned node XXX for telephony' notification displays, also the following fields appear:
  - Enable TLS with Telephony = If enabled, the following fields appear:
    - \* Telephony Certificate Private Key = Required.
    - \* Telephony Certificate Chain = Required.
- Assigned Telephony Node = Prepopulated with the ICE host name, which is pulled from the value entered in the 'Node Name' field on the 'Network' screen.
- SIP Ports Specification = Only displays if the 'Advanced Questions' tool is enabled.
  - SIP TCP Port
  - SIP UDP Port
  - SIP TLS Port
  - SIP TCP6 Port
  - SIP UDP6 Port
  - SIP TLS6 Port
- Apply = Select to apply these values and proceed to the next screen.

#### 8.11 External Log Store

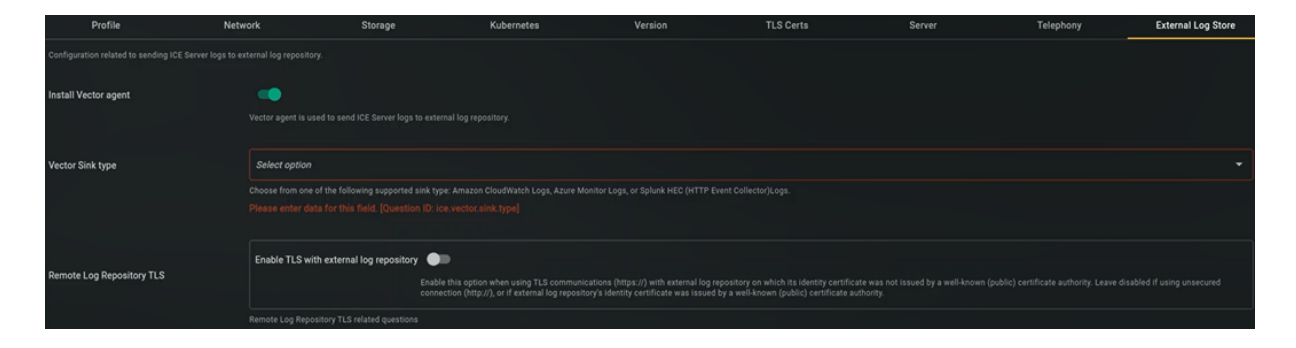

- Install Vector Agent = If enabled, the following fields appear:
  - Vector Sink Type = Select the appropriate value, then the following fields appear:
    - \* Endpoint = The URL for the server type selected above.
    - \* Access Token = The token for the server type selected above.
  - Remote Log Repository TLS = Enable if using TLS with the external log repository.

#### 8.12 Monitoring

**Note:** This screen is unavailable for 'Lite' installations.

| Profile                                         | Network | Storage                                    | Kubernetes                 | Version | TLS Certs | Server | Telephony | External Log Store | Monitoring |
|-------------------------------------------------|---------|--------------------------------------------|----------------------------|---------|-----------|--------|-----------|--------------------|------------|
| These values are used to configure a<br>alerts. |         |                                            |                            |         |           |        |           |                    |            |
| Enable Email Alerting                           |         | •                                          |                            |         |           |        |           |                    |            |
|                                                 |         |                                            |                            |         |           |        |           |                    |            |
| Alert Email Reply-To Address                    |         | lert Email Reply-To Address                |                            |         |           |        |           |                    | Ō          |
|                                                 | Spe     | cify the reply-to email address of the use | r for email notifications. |         |           |        |           |                    |            |
|                                                 |         |                                            |                            |         |           |        |           |                    |            |
| Alert Email Reply-To Name                       | A       | lert Email Reply-To Name                   |                            |         |           |        |           |                    | G          |
|                                                 |         |                                            |                            |         |           |        |           |                    |            |
|                                                 |         |                                            |                            |         |           |        |           |                    |            |
| Email Server Address                            |         | mail Server Address                        |                            |         |           |        |           |                    | 6          |
|                                                 |         |                                            |                            |         |           |        |           |                    |            |
|                                                 |         |                                            |                            |         |           |        |           |                    |            |
| SMTP port                                       |         | MTP port                                   |                            |         |           |        |           |                    | G          |
|                                                 |         |                                            |                            |         |           |        |           |                    |            |
|                                                 |         |                                            |                            |         |           |        |           |                    |            |

- Enable Email Alerting = If enabled, the following additional fields appear:
  - Alert Email Reply-To Address
  - Alert Email Reply-To Name
  - Email Server Address
  - SMTP Port
  - SMTP Service Username
  - SMTP Service Password
- Apply = Select to apply these values and proceed to the next screen.

#### 8.13 Sync (geo-redundancy)

**For geo-redundancy:** The 'Sync' screen only appears for geo-redundant installations and only for DC1.

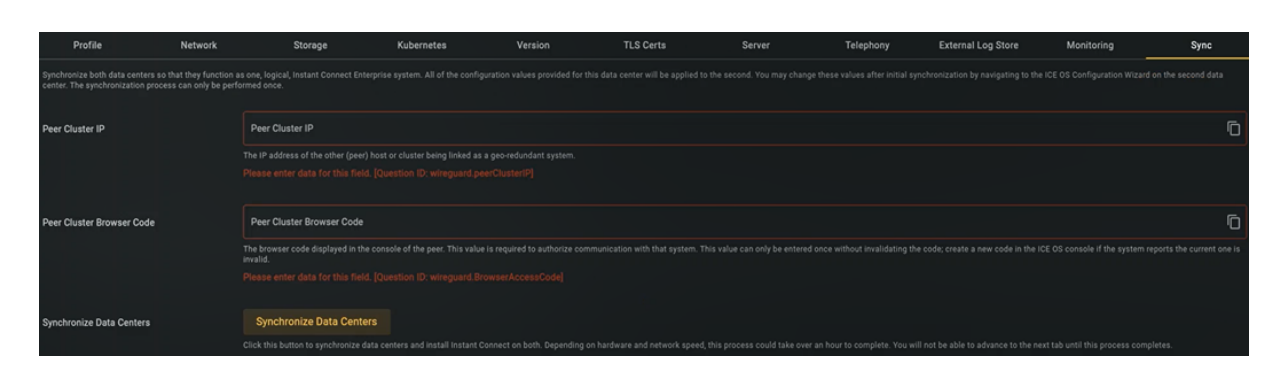

The 'peer cluster' referred to on this screen is the DC2 VM. Refer to the DC2 terminal window (see the 'ICE OS terminal screens' > 'Access Code' section above) for the values required for this screen.

If it has been more than 5 minutes to reach this point, the DC2 VM access code has expired, so generate a new access code.

If the DC2 terminal window was closed, go back to VM ware and follow the instructions at the beginning of this document to reopen it.

• Peer Cluster IP = Required. This is the IP address for the DC2 VM, which must be in a different subnet than the DC1 VM.

**Note:** The field will turn red if an invalid value is entered. The installation will fail if this is not corrected.

• Peer Cluster Browser Code = Required. The access code for the DC2 VM.

Notes:

- Do NOT use the DC2 VM access code to access the DC2 VM's ICE OS Configuration Wizard during the initial installation. The DC2 VM access code is only to be *retrieved* from the DC2 terminal, then *entered* into the 'Peer Cluster Browser Code' field on the 'Sync' screen.
- The field will turn red if an invalid value is entered. The installation will fail if this is not corrected.
- Synchronize Data Centers = Required. After selecting, the screen will lock the above values and a 'Geo setup has now been started' notification displays. Depending on your system, this process may take 15-30 minutes. Track progress by opening the 'Status' dropdown and selecting 'Geo Sync Status' to view its details screen. The process is complete when 'Geo Sync Status' is green and a line displays stating: 'The Geo Setup is now complete. Navigate to the –Finish– tab and click the –Install/Upgrade ICE Server– button to complete the installation.'

• Apply = Check the 'Status' dropdown and wait for 'Geo Sync Status' to turn green *before* proceeding to the next screen.

#### 8.14 Finish

| Profile                    | Network | Storage               | Kubernetes | Version | TLS Certs | Server | Telephony | External Log Store | Monitoring | Sync | Finish |
|----------------------------|---------|-----------------------|------------|---------|-----------|--------|-----------|--------------------|------------|------|--------|
|                            |         |                       |            |         |           |        |           |                    |            |      |        |
| Install/Upgrade ICE Server |         | Install/Upgrade ICE S | erver      |         |           |        |           |                    |            |      |        |
|                            |         |                       |            |         |           |        |           |                    |            |      |        |

- Before doing *anything* on this screen, open the 'Status' dropdown and verify that *all* of the following are green:
  - DNS Status
  - Network
  - Node Status
  - NTP Status
  - Pod Status
  - For air gap: Air-gapped Extraction Status

**Note:** If you accidently select 'Install/Upgrade' before the air gap extraction completes, then wait for the extraction to complete, then re-select 'Install/Upgrade'.

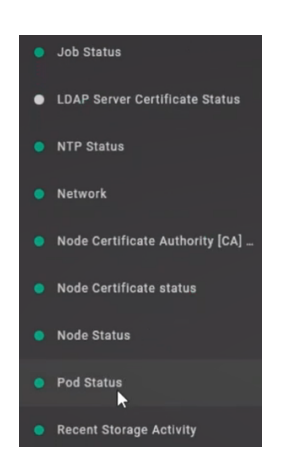

If any are *NOT* green, wait until they are. Select their 'Refresh' button, to get their latest status, or open their status window to see their progress. Do *NOT* use the web browser refresh.

• Install/Upgrade ICE Server = Select to apply all the configuration settings. A 'Beginning System setup' notification displays. Track progress by opening the 'Status' dropdown. The process is complete when 'Pod Status' returns to green, expanding it will show the following:

| Running   | [1/1] | ice-release |                                                                      |
|-----------|-------|-------------|----------------------------------------------------------------------|
| Running   | [1/1] | ice-release | ice-release-ice-ingress-ingress-nginx-<br>controller-jjrg2           |
| Running   | [1/1] | ice-release | ice-release-ice-ingress-ingress-nginx-<br>defaultbackend-59ff77lirbj |
| Running   | [1/1] | ice-release | strimzi-cluster-operator-5756746cd5-<br>fx5nk                        |
| Succeeded | [0/1] | kube-system |                                                                      |
| Running   | [1/1] | kube-system |                                                                      |
| Running   | [1/1] | kube-system |                                                                      |
| Running   | [5/5] | kube-system |                                                                      |
| Running   | [2/2] | kube-system | openebs-zfs-zfs-localpv-node-ggm5d                                   |
| nning:45  |       |             |                                                                      |
| cceeded:4 |       |             |                                                                      |
|           |       |             |                                                                      |

*Congratulations!* This means the ICE Server single node installation is complete. Please continue with the 'Post-installation' section below.

**For geo-redundancy:** Only DC1 is configured. Please continue with the 'Additional steps for geo-redundancy' section immediately below to also configure DC2.

#### 9 Additional steps for geo-redundancy

#### 9.1 Get a browser access code for DC2

1. Pull up the DC2 terminal window, and select 'Generate Browser Access Code'.

**Note:** Since access codes expire after 5 minutes, it is best to generate a new one at this time.

2. Open a new tab on your web browser and navigate to the URL to access the 'ICE OS Configuration Wizard' for DC2.

**Note:** From the browser, you may get a 'Your connection is not private' warning, please advance past that.

- 3. Enter that DC2 access code in the popup, then select 'Submit'.
- 4. You now see the 'ICE OS Configuration Wizard' user interface.

#### 9.2 Profile (DC2)

- Deployment Profile = Verify it now displays 'GeoDc2'.
- Verify the configurations on the screen are correct, then select 'Apply' to proceed.

#### 9.3 Network (DC2)

- SSH Login Message = Update any DC1-specific references to reflect DC2 instead.
- Verify the configurations on the screen are correct, then select 'Apply' to proceed.

#### 9.4 Storage (DC2)

• Verify the configurations on the screen are correct, then select 'Apply' to proceed. A 'Requested Storage allocation [XXX GB] within provisioned size [YYY GB]' notification displays.

#### 9.5 Kubernetes (DC2)

- Node Name = The prepopulated name should end with '-dc2'. This suffix should appear automatically. If it does not, then add that suffix. Do *NOT* make any other edits to this field.
- Verify the configurations on the screen are correct, then **check the 'Status' dropdown and wait** for 'Pod Status' to turn green *before* proceeding to the next screen.

#### 9.6 Version (DC2)

• Verify the configurations on the screen are correct, then select 'Apply' to proceed.

#### 9.7 TLS Certs (DC2)

- Any certificates entered for DC1 still display here. If DC2 has different certificates, then enter those certificates instead.
- Verify the configurations on the screen are correct, then **check the 'Status' dropdown and wait** for 'Node Status' to turn green *before* proceeding to the next screen.

**Note:** If you advance to the next screen *before* 'Node Status' turns green, an error message may display. If this occurs, wait for 'Node Status' to turn green, and the error will resolve itself.

#### 9.8 Server (DC2)

- Cluster Ingress Hostname = Update any DC1-specific references to reflect DC2 instead.
- Install Archive Server = This can only be enabled on either DC1 or DC2, but not both. So if it was enabled on DC1, it will show as disabled on DC2. This is expected behavior. If you did *NOT* enable it on DC1, and you are licensed to use the feature, then you can enable it on DC2.
- Verify the configurations on the screen are correct, then select 'Apply' to proceed.

#### 9.9 Telephony (DC2)

- Install Telephony Server = If you are licensed to use the feature, it can be enabled on either DC1 or DC2, but not both. So if it is enabled on DC1, it will show as disabled on DC2. This is expected behavior. If you did *NOT* enable it on DC1, then you can enable it on DC2.
- Verify the configurations on the screen are correct, then select 'Apply' to proceed.

#### 9.10 Monitoring (DC2)

- Enable Email Alerting = If enabled, in the subsequent fields, update any DC1-specific references to reflect DC2 instead.
- Verify the configurations on the screen are correct, then select 'Apply' to proceed.

#### 9.11 Finish (DC2)

• Install/Upgrade ICE Server = Select to apply all the configuration settings. A 'Beginning System setup' notification displays. Track progress by opening the 'Status' dropdown. The process is complete when 'Pod Status' returns to green, expanding it will show the following:

| Running   | [1/1] | ice-release |                                                                     |
|-----------|-------|-------------|---------------------------------------------------------------------|
| Running   | [1/1] | ice-release | ice-release-ice-ingress-ingress-nginx-<br>controller-jjrg2          |
| Running   | [1/1] | ice-release | ice-release-ice-ingress-ingress-nginx-<br>defaultbackend-59ff77lrbj |
| Running   | [1/1] | ice-release | strimzi-cluster-operator-5756746cd5-<br>fxSnk                       |
| Succeeded | [0/1] | kube-system |                                                                     |
| Running   | [1/1] | kube-system |                                                                     |
| Running   | [1/1] | kube-system |                                                                     |
| Running   | [5/5] | kube-system |                                                                     |
| Running   | [2/2] | kube-system |                                                                     |
| nning:45  |       |             |                                                                     |
| cceeded:4 |       |             |                                                                     |

#### 9.12 ICE Desktop: Delete RallyPoint (DC2)

For geo-redundant installations, on completion of the upgrade, the DC2 RallyPoint will have the same name as the DC1 RallyPoint. This must be corrected, so delete the DC2 RallyPoint via ICE Desktop. When the DC2 RallyPoint automatically returns after ~30 seconds, it will be named correctly.

*Congratulations!* This means the geo-redundant installation is complete. Please continue with the 'Post-installation' section below.

#### **10 Post-installation**

#### 10.1 Retrieve Initial Passwords for Superuser and Grafana Accounts

**Note:** Grafana is is unavailable for 'Lite' installations.

From the 'Finish' screen, retrieve the initial passwords for your ICE Server 'superuser' and Grafana dashboards accounts.

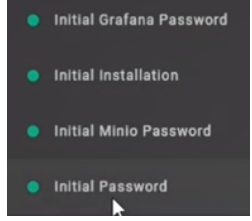

• Initial Password = Select to open, which reveals your initial superuser account password. Please take note of it for use in the *Setup the superuser account* section below.

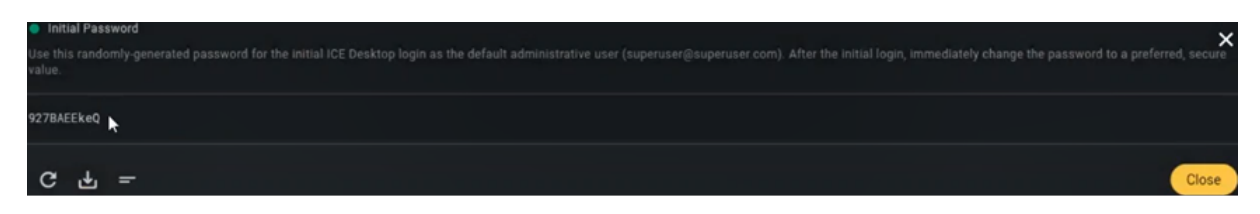

• Initial Grafana Password = Select to open, which reveals your initial Grafana account password. Please take note of it for use in *System monitoring* section below.

**For geo-redundancy:** Retrieve the initial passwords for *both* DC1 and DC2 from the configuration wizard.

#### 10.2 ICE Desktop: Setup the superuser account

Note: Please refer to the Desktop User Guide to install the client and activate your license.

ICE Server is installed with a special *superuser* account. This account has normal administrative-level privileges, but also has the unique property that it does not require or consume a license. This makes it essential for bootstrapping a system that does not yet have a license file installed.

In this section, we'll use this account to connect to ICE Server using the ICE Desktop client to install a license file and provision other users.

The superuser account username is superuser@superuser.com and the initial password is available on the 'Finish' screen of the 'ICE OS Configuration Wizard' (see the *Retrieve initial passwords for superuser and Grafana accounts* section above).

#### 10.2.1 Change the superuser password

While not required, we recommend that site administrators change the randomly generated ICE Server superuser password to a value of your choosing. To do so, use the ICE Desktop application to login to ICE Server using the superuser login.

1. Open the ICE Desktop, then enter the hostname or IP address of your ICE Server.

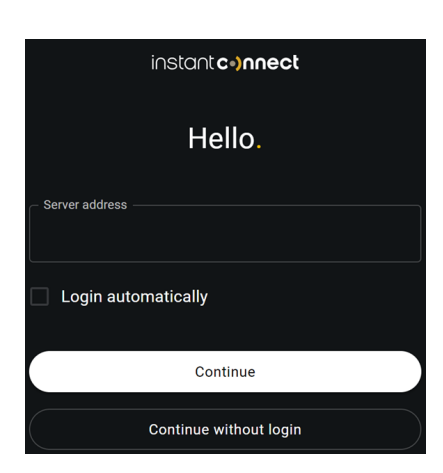

- 2. Select 'Continue'.
- 3. Select 'Sign in with local account' (Enterprise mode).

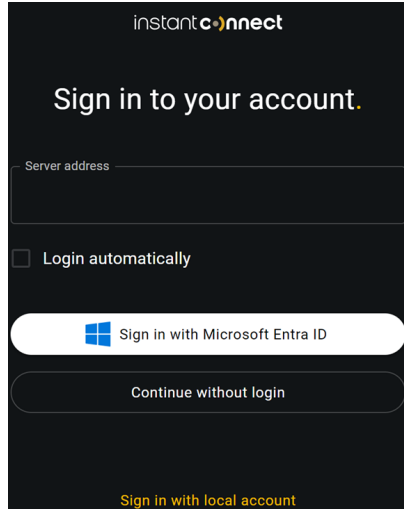

4. Enter the hostname or IP address of your ICE Server, the superuser user name (superuser@superuser.com), and the previously retrieved password.

**Note:** If https is not enabled, enter http://before the hostname.

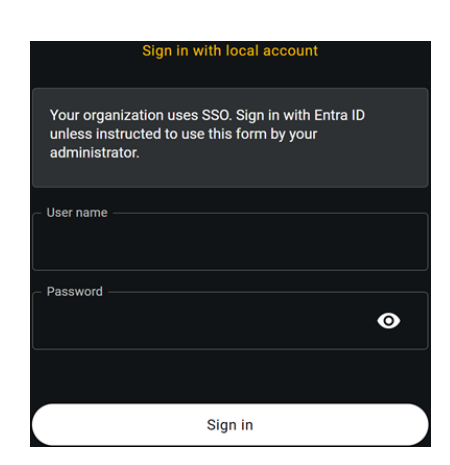

- 5. Select 'Sign in'.
- 6. From the ICE Desktop, select 'Change Password' from the top-right corner of the window.

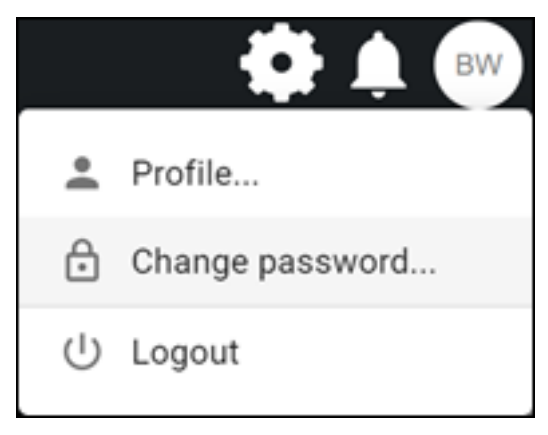

7. In the pop-up window that appears, re-enter the initial ICE Server superuser password, and then enter the new superuser password twice.

| Change your Instant Connect E | interprise password:   |
|-------------------------------|------------------------|
| Current password              |                        |
| •••••                         |                        |
| New password                  |                        |
| Confirm password              |                        |
| •••••                         |                        |
|                               |                        |
|                               | Cancel Change password |

#### 8. Select 'Change Password'.

#### 9. You are then logged out of ICE Desktop. To log in again, use the new password.

**Note:** A forgotten password can only be reset by an administrator. Therefore, the site administrator is recommended to create other administrative accounts for regular day-to-day use.

#### 10.3 ICE Desktop: Apply your ICE license

A valid ICE license is required for users other than the superuser to log into the server.

Each ICE license is locked to a unique ID generated during install that's unique to each ICE Server installation. Be warned that licenses are not transferrable; a license issued for use on one installation cannot be used on another. Similarly, re-installing a system from scratch will invalidate its license file. Please contact Instant Connect sales support if you need to transfer your license to another system.

For some features, even though they were enabled in the configuration wizard, they will not be accessible until an appropriate license is applied. Examples include IP phone, archived recordings, and telephony.

#### 10.3.1 Request a license

To request an ICE license, you will need to reference your unique installation ID. To find the installation ID:

- 1. Log in to ICE Desktop as an administrator (i.e., superuser).
- 2. Go to Settings > License > Enterprise > License activation.
- 3. Take note of the 'Installation ID' displayed.
- 4. Contact your Instant Connect sales representative and report this installation ID to them. They will issue you a license file (.lic) that unlocks the features and capabilities per your purchase agreement.

#### 10.3.2 Apply the ICE Server license

The license file is typically distributed as an email attachment with the installation ID embedded in the filename, for example: license-bld9fdbd-f058-49bb-9204-6ebea5f29c5e-mycompany.lic

Do not alter the contents of the license file in any way.

The license file is cryptographically signed and cannot be modified. Any change to the license file will invalidate it.

- 1. Save the license file attachment to a location accessible by the ICE Desktop.
- 2. Back on the 'License' screen, from which you retrieved the installation ID, select 'Choose license file'.
- 3. Select the saved license file.
- 4. Each licensed feature will display on the 'License' screen.

#### 10.4 Grafana: System monitoring

Note: Grafana is unavailable for 'Lite' installations.

Instant Connect preinstalls the following for cluster monitoring and alert notifications:

- Prometheus: An open source tool used for event monitoring and alerting, records real-time metrics in a time series database, with flexible queries and real-time alerting.
- Grafana: Serves as the presentation layer for Prometheus. An open source analytics and interactive visualization web application providing charts, graphs, and alerts for the web when connected to supported data sources.
- ICE Monitoring chart: Configures Grafana to pull data from Prometheus for populating dashboards.

These tools allow administrators to create live monitoring dashboards.

#### 10.4.1 Grafana Dashboards

**Note:** When viewing a dashboard for multiple nodes, be sure to check all of the nodes (not just the initial one displayed), by using the 'Host' dropdown at the top of the dashboard screen.

There are two pre-built dashboards available within Grafana by default:

#### • Manifest: Lists the software components deployed on the cluster.

| BB General / Deployme                                                                                                    | nt Manifest 🔶 端 🐻 🕼 🖉 Last 1 hour 🗸 📿 🖓 | × ₽        |  |  |
|----------------------------------------------------------------------------------------------------|-----------------------------------------|------------|--|--|
| node All - namespace                                                                                                    | All -                                   | Dashboards |  |  |
|                                                                                                    | Deployment Manifest ~                   |            |  |  |
| This dashboard displays system components deployed to the Kubernetes cluster. System health and alerting dashboards are available for download from https://support.instantconnectnow.com. |                                         |            |  |  |
| Deployments                                                                                                    |                                         |            |  |  |
| Time                                                                                                    | Metric A                                | Value      |  |  |
| 2022-09-22 22:49:11                                                                                                    | client-bridge-dc1                       | 1          |  |  |
| 2022-09-22 22:49:11                                                                                                    | coredns                                 | 1          |  |  |
| 2022-09-22 22:49:11                                                                                                    | history-service-dc1                     | 1          |  |  |
| 2022-09-22 22:49:11                                                                                                    | ice-elasticsearch-arcus-exporter        | 1          |  |  |
| 2022-09-22 22:49:11                                                                                                    | ice-helm-operator                       | 1          |  |  |
| 2022-09-22 22:49:11                                                                                                    | ice-kafka-entity-operator               | 1          |  |  |

• **Call Data Records:** Shows each person who transmitted audio or made a phone call, and the individuals who received the transmission. For more information on this dashboard, see the 'Call Data Records (CDR)' section of the *ICE Desktop User Guide*.

| 器 General / ICE (             | Call Data Rec | ords (CDR) ☆ 《   |                  |                  |      |        | 0          | Last 2 days UTC | ତ ହ            | 30s ~ 🖵      |
|-------------------------------|---------------|------------------|------------------|------------------|------|--------|------------|-----------------|----------------|--------------|
| Query Enter variable value    |               |                  |                  |                  |      |        |            |                 |                |              |
| ICE Call Data Records (CDR) ~ |               |                  |                  |                  |      |        |            |                 |                |              |
|                               |               |                  |                  |                  |      |        | Latitude 🖓 |                 | Location Age 💎 | Channel ID 💎 |
| 2022-09-22 23:57:04           | new channel   | 000000262205289  | jacksonh@dkg.com | Jackson Highfill |      | 953 ms |            |                 |                | 64385c28-92d |
| 2022-09-22 23:57:03           | new channel   | 000000261891433  | jacksonh@dkg.com | Jackson Highfill |      | 496 ms |            |                 |                | 64385c28-92d |
| 2022-09-21 10:06:06           | JampotHd11    | 0000001220054848 | apple2@jt.com    | apple 2          |      | 3.98 s | -999.999   | -999.999        |                | 17bc84cd-f94 |
| 2022-09-21 10:05:16           | .lampotHd11   | 0000001220054848 | deskton1@it.com  | desktop 1        | nx . | 7.54 s | 18 4469027 | 73 8301322      | 4 23 min       | 17bc84cd-f94 |

**10.4.1.1 Additional Grafana Dashboards** Instant Connect provides the following additional Grafana Dashboards as JSON files:

- Alerts.json
- System Health.json

#### To import Instant Connect Grafana dashboards

- 1. Open a browser and navigate to the Instant Connect Support Portal: (https://support.instantconnectnow.com/s/downloads).
- 2. Log in using your Instant Connect account.

- 3. Navigate to Support Center > Downloads > Instant Connect Enterprise Software.
- 4. Open the folder containing ICE 3.5.1 (or newer).
- 5. Click the Download button for **Grafana dashboards for 3.5.1** (or newer) The Grafana Dashboards 3.5.x.zip file downloads.
- 6. Extract the .zip file and save the .json files locally.
- 7. In Grafana, click the **Dashboards** icon in the side menu, and then **click Import.**
- 8. Click **Upload dashboard JSON file** and select the .json file to import.
- 9. Click the **Load** button. Grafana uploads the dashboard.

#### To set a dashboard to appear in your home dashboard

• In the **Dashboard** header, click the **Star** button.

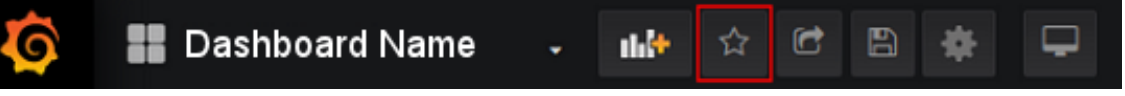

The current dashboard in Dashboard Name will now open in your home dashboard. For additional instructions, refer to the Grafana documentation at https://grafana.com/docs

#### 10.4.2 Adding Grafana Users

If you require more than the default admin account to monitor the system through Grafana, then use the following procedure to add a new user with a Server Admin role.

#### To add a new user

- 1. Log in as a user with the **Server Admin** role.
- 2. On the sidebar, click the **configuration** icon.
- 3. In the menu, click **Users** and then click **New User.**
- 4. Enter the Name, Email, Username, and Password.
- 5. Assign **Roles** to the user. Roles specify the new User's permissions to dashboards and folders. The following permissions are available:
  - Admin: Can create, edit, or delete a dashboard. Can edit or delete a folder. Administrators can also change dashboard and folder permissions.
  - **Edit:** Can create, edit, or delete a dashboard. Can edit or delete a folder. Editors cannot change folder or dashboard permissions.
  - View: Can only view dashboards and folders.
- 6. Click the **Create User** button to create the account.

#### 11 Next steps...

- Please refer to the *LDAP Configuration on ICE Server Guide* to configure the LDAP (Lightweight Directory Access Protocol) service, enable CAC cards, etc.
- Please refer to the *Desktop User Guide* to configure channels, setup users, etc.

#### **12** Appendix A: Generate an SSH-RSA key

If you do not have an existing SSH-RSA key, you can generate one.

#### 12.1 For Windows

- 1. Open PuTTY Key Generator. The login is ice-admin.
- 2. From the 'PuTTY Key Generator' screen, select 'Generate'.

| PuTTY Key Generate                                                                           | or                                                                        |                                                                                            | ? ×                                           |  |
|----------------------------------------------------------------------------------------------|---------------------------------------------------------------------------|--------------------------------------------------------------------------------------------|-----------------------------------------------|--|
| File Key Conversion                                                                          | s Help                                                                    |                                                                                            |                                               |  |
| Key                                                                                          |                                                                           |                                                                                            |                                               |  |
| Public key for pasting in                                                                    | to OpenSSH authoriz                                                       | zed_keys file:                                                                             |                                               |  |
| ssh-rsa<br>AAAAB3NzaC1yc2EA/<br>aNAODPnSe07w3260<br>+JQSZmMt2Q/bv52eb<br>T9jjzySASKkDZNt/ogl | AABJQAAAQEAmkn<br>DwnLk8jaEMYrj9Aai<br>wUJ16uQ0P2/W1Ny<br>xsGZ4ELTVyymH/E | QXLk0kq2GETClhcofElb<br>lv5H3tgTzHYrX0ekSGtR<br>/NzbRd2xuGVxOKuVifOa<br>+WKuxOWE8xiZwSYSan | MVOuk0ZJ1hUfO<br>otgnIJf/saVcK8Je<br>AoHLGBJM |  |
| Key fingerprint:                                                                             | ssh-rsa 2048 57:cb:9                                                      | 00:b0:ad:5e:80:da:e3:b8:3                                                                  | 38:93:8f:e2:09:f0                             |  |
| Key comment:                                                                                 | rsa-key-20220304                                                          |                                                                                            |                                               |  |
| Key passphrase:                                                                              |                                                                           |                                                                                            |                                               |  |
| Confirm passphrase:                                                                          |                                                                           |                                                                                            |                                               |  |
| Actions                                                                                      |                                                                           |                                                                                            |                                               |  |
| Generate a public/priva                                                                      | te key pair                                                               |                                                                                            | Generate                                      |  |
| Load an existing private key file Load                                                       |                                                                           |                                                                                            |                                               |  |
| Save the generated key                                                                       | /                                                                         | Save public key                                                                            | Save private key                              |  |
| Parameters                                                                                   |                                                                           |                                                                                            |                                               |  |
| Type of key to generate                                                                      | s:<br>SA O ECI                                                            | DSA () ED25519                                                                             | O SSH-1 (RSA)                                 |  |
| Number of bits in a gene                                                                     | erated key:                                                               |                                                                                            | 2048                                          |  |

3.  $\ensuremath{\,\text{PuTTY}}$  generates the public and private keys.

| 😴 F  | PuTTY Key Generator                |                 |                         | ? >              | × |
|------|------------------------------------|-----------------|-------------------------|------------------|---|
| File | Key Conversions H                  | lelp            |                         |                  |   |
| Ke   | у                                  |                 |                         |                  |   |
| Ple  | ease generate some rando           | mness by moving | the mouse over the blan | ik area.         |   |
|      |                                    |                 |                         |                  |   |
| 17   |                                    |                 |                         |                  |   |
|      |                                    |                 |                         |                  |   |
|      |                                    |                 |                         |                  |   |
|      |                                    |                 |                         |                  |   |
|      |                                    |                 |                         |                  |   |
|      |                                    |                 |                         |                  |   |
| 0    | !                                  |                 |                         |                  |   |
| AC   | tions                              |                 |                         |                  |   |
| Ge   | enerate a public/private ke        | y pair          |                         | Generate         |   |
| Lo   | ad an existing private key         | file            |                         | Load             | 4 |
| Sa   | ve the generated key               |                 | Save public key         | Save private key |   |
| Pa   | rameters                           |                 |                         |                  |   |
| Ty   | pe of key to generate:<br>RSA ODSA |                 | A O ED25519             | 🔿 SSH-1 (RSA)    |   |
| Nu   | mber of bits in a generated        | d key:          |                         | 2048             |   |

- 4. Save the private key.
- 5. Paste the public key into the 'SSH Authorized Key' field of the 'SSH' screen of the configuration wizard.

#### 12.2 For MacOS

1. Run the following command in OpenSSH to generate the keypair:

```
ssh-keygen -l -f id_rsa.pub; echo $?
2048 SHA256:GjtgH3vZCcd2imzH8witAU3zjRz06Z6k00X2BtyMl+g icetadmin@icet
    -test-licenseserver.instantconnectenterprise.com (RSA)
0
```

2. Paste the content of ~/.ssh/id\_rsa.pub into the 'SSH Authorized Key' field of the 'SSH' screen of the configuration wizard.

#### 13 Appendix B: Log retention using Vector

You can set up ICE Server to forward logs to Vector. For more information on Vector, a third-party log manager, please refer here: https://vector.dev/docs/reference/configuration/sources/

#### 13.1 ICE Server configuration for the Vector agent

Deploy the Vector agent using helm:

1. Add the Vector helm repo:

```
helm repo add vector https://helm.vector.dev
helm repo update
```

2. Create a vector\_values.json for the Vector agent on ICE Server:

```
cat <<-'VALUES' > ~/vector_values.json
{
    "role": "Agent"
}
VALUES
```

3. Deploy Vector on ICE Server:

```
helm install vector vector/vector \
    --namespace vector \
    --create-namespace \
    --values ~/vector_values.yaml
```

- 4. Change the default output from stdout to the remote Vector server:
  - 1. Edit the vector configmap on the ICE Server in a vi editor:

```
kubectl -n vector edit cm vector
```

2. Look for the sinks section:

```
sinks:
    prom_exporter:
    type: prometheus_exporter
    inputs: [host_metrics, internal_metrics]
    address: 0.0.0.0:9090
```

```
stdout:
    type: console
    inputs: [kubernetes_logs]
    encoding:
        codec: json
```

3. Replace stdout with your preferred name for the Vector output, e.g., my\_vector\_sink :

```
my_vector_sink:
    type: console
    inputs: [kubernetes_logs]
    encoding:
        codec: json
```

4. Update type from console to vector:

```
my_vector_sink:
    type: vector
    inputs: [kubernetes_logs]
    encoding:
        codec: json
```

5. Delete the codec line:

```
my_vector_sink:
   type: vector
   inputs: [kubernetes_logs]
   encoding:
```

6. Replace the encoding line with address: remote\_vector\_fqdn\_or\_IP:9000:

```
my_vector_sink:
    type: vector
    inputs: [kubernetes_logs]
    address: 192.168.1.144:9000
```

7. If TLS is enabled on the remote server, you must also enable it on the agent with the FQDN name of the Vector server by adding a tls section:

```
my_vector_sink:
    type: vector
    inputs: [kubernetes_logs]
    address: vector.icnow.app:9000
    tls:
        enabled: true
```

8. Restart the Vector agent on ICE Server:

```
kubectl -n vector delete pods --all
```

#### 13.2 Vector configuration for ICE Server

1. Add a section in /etc/vector/vector.toml:

```
#
# In this example, we are collecting all kubernetes logs
# from ICE OS VM 192.168.0.198
#
# "sources.K8S_CLUSTER" : User-friendly name of ICE Server
#
# "sinks.DATA_SOURCE_NAME" : User-friendly name of data source
  output
# "inputs"
                            : It should point to "sources.K8S_CLUSTER
   11
# "path"
                             : Location of sink's output file
[sources.ice_192_168_0_198_vector]
type = "vector"
address = "0.0.0.0:9000"
[sinks.ice_192_168_0_198_vector_out]
type = "file"
inputs = ["ice_192_168_0_198_vector"]
path = "/var/log/vector/k8s/ice_192_168_0_198.log"
  encoding.codec = "raw_message"
```

2. For TLS:

1. Add the following in the source section:

```
tls.enabled = true
tls.ca_file = "/etc/vector/tls/tls.vector.ca_file"
tls.crt_file = "/etc/vector/tls/tls.vector.crt_file"
tls.key_file = "/etc/vector/tls/tls.vector.key_file"
```

- 2. tls.ca\_file should point to a .PEM file containing the root certificate and the intermediate certificate, if applicable.
- 3. tls.crt\_file should point to a .PEM file containing the Vector server certificate.
- 4. tls.key\_file should point to a private key file corresponding to tls.crt\_file.
- 3. Start/restart Vector:

```
sudo systemctl restart vector
```

4. You should see ICE Server logs streaming to: /var/log/vector/k8s/ice\_192\_168\_0\_198
.log

#### 13.3 Example configuration

**Note:** The splunk\_hec\_logs component was previously named splunk\_hec. Update your Vector configuration to accommodate the name change:

```
[sinks.my_splunk_hec_logs_sink]
+type = "splunk_hec_logs"
-type = "splunk_hec"
```

```
CommonAdvanced
TOMLYAMLJSON
[sinks.my_sink_id]
type = "splunk_hec_logs"
inputs = [ "my-source-or-transform-id" ]
endpoint = "https://http-inputs-hec.splunkcloud.com"
host_key = "hostname"
indexed_fields = [ "field1" ]
compression = "none"
default_token = "${SPLUNK_HEC_TOKEN}"
[sinks.my_sink_id.encoding]
codec = "json"
```

#### **14** Appendix C: Installation status processes

| Component                    | Summary                                                                                                    |  |  |  |  |
|------------------------------|----------------------------------------------------------------------------------------------------|--|--|--|--|
| Air-gapped Extraction Status | The ICE Server installation data must be unpacked before it can<br>be unused. Depending on hardware, this may take 10 minutes or<br>more to complete. |  |  |  |  |
| Client TLS Certificates      | Monitor validity of client Ingress and Telephony X509 TLS<br>Certificates.                                                                            |  |  |  |  |
| Disk Usage Percentages       | Disk Usage should not exceed 80% in order to prevent disk related outages.                                                                            |  |  |  |  |
| DNS Status                   | The DNS server is an important and integral part of network communication. Correct operation of DNS servers is very critical.                         |  |  |  |  |

| Component                      | Summary                                                                                                    |
|--------------------------------|----------------------------------------------------------------------------------------------------|
| Geo Database Status            | Indicates the Geo sync status of the ICE Server database.                                                                                                    |
| Geo Kafka Message Replication  | Kafka message replication status info intended for use by ICE support personnel.                                                                                                    |
| Geo Sync Status                | Synchronizing geo-redundant systems may take several minutes<br>or as long as an hour. Status of the synchronization process will<br>be displayed here. Contact support for assistance.                                              |
| Helm Repo Load Status          | Loading helm Repo via slow internet connections can be slow.<br>Completion Status will display here.                                                                                                    |
| ICE helm installation history  | Display versions of timing of ICE installations.                                                                                                    |
| ICE helm upgrade results       | Display versions of timing of ICE installations.                                                                                                    |
| Initial Grafana Password       | Use this randomly-generated password for the initial Grafana<br>login as the default administrative user (admin). After the initial<br>login, immediately change the password to a preferred, secure<br>value.                       |
| Initial Installation           | This status is an indication of whether the user has completed all of the initial interview setup questions                                                                                                    |
| Initial Minio Password         | Use this randomly-generated password for the initial Minio login<br>as the default administrative user (iceminio). After the initial<br>login, immediately change the password to a preferred, secure<br>value.                      |
| Initial Password               | Use this randomly-generated password for the initial ICE<br>Desktop login as the default administrative user<br>(superuser@superuser.com). After the initial login, immediately<br>change the password to a preferred, secure value. |
| Job Status                     | A Job creates one or more Pods and will continue to retry<br>execution of the Pods until a specified number of them<br>successfully terminate. As pods successfully complete, the Job<br>tracks the successful completions.          |
| Kubernetes helm release output | ICE helm release info intended for use by ICE support personnel.                                                                                                    |
| LDAP Server Certificate Status | Indicates whether LDAP server certificate have been synchronized from the UI.                                                                                                    |

| Component                       | Summary                                                                                                    |
|---------------------------------|----------------------------------------------------------------------------------------------------|
| Network                         | Address of the network interface. IP, subnet and gateway are defined in the ICE OS console.                                                                                            |
| Node Certificate Authority (CA) | Status of Kubernetes X509 self signed certificate authority. It is valid for 10 years from original installation and will then need to be rotated. It will NOT rotate automatically.   |
| Node Certificate status         | Status of Kubernetes X509 self signed certificate. It will<br>automatically renew when the server is restarted and the<br>certificate is within 90 days of expiration.                 |
| Node Status                     | Status of the Kubernetes node. Depending on hardware, this may take several minutes to come online.                                                                                    |
| NTP Status                      | Network time protocol is used to set the date and time of this system. Maintaining accurate time is crucial for system operation.                                                      |
| Pod Status                      | Status of Kubernetes pods. Depending on hardware, this make<br>take several minutes to come online. The system is ready when<br>all pods appear in the 'Running' or 'Succeeded' state. |
| Recent Storage Activity         | Insight into the percentage of time the hard drive for this system has been busy.                                                                                                    |
| Storage PVC status              | Verifies that expected PVC's exist.                                                                                                    |
| Telephony Certificate Status    | Indicates whether telephony certificates have been synchronized from the UI.                                                                                                    |
| VPN DNS Status                  | Status of the cluster DNS system. Contact support for assistance.                                                                                                    |
| VPN Status                      | Status of the Wireguard VPN used to link geo-redundant systems together. Contact support for assistance.                                                                               |

#### 15 Appendix D: Installing local patch server or static reflector

**Note:** The following require Docker to already be installed. For instructions on installing Docker, please refer to the *'Install Docker'* section in the **'ICE Telephony Administration Guide'**.

#### 15.1 Installing local patch server on Ubuntu via docker

To install a local patch server, first stop any existing one (ignore warning message if it is not running):

docker stop patch && docker stop patch-agent

Remove existing patch server volumes, if any:

```
docker volume rm patch-config \
   && docker volume rm patch-status
```

Run curl from the patch server generated via ICE Desktop admin account on your local Ubuntu machine:

- DEBUG=1: You may remove for normal installs.
- TOKEN: The server link/token will be different for every patch server.

```
curl https://ICE_SERVER_URL:443/remote-installer/install_engagebridge.sh |
    \
    DEBUG=1 \
    TOKEN=.... \
    SERVERBRIDGE_URL=https://ICE_SERVER_URL:443/server-bridge/\
    bash -
```

**Note:** If your cluster is not using certificate, replace https with http.

#### 15.2 Installing local static reflector on Ubuntu via docker

**Note:** You should determine the network interface name (REFLECTOR\_NIC) for multicast on the static reflector host by running ifconfig -a, ip a or nmcli.

To install a local static reflector, first stop any existing one (ignore warning message if it is not running):

docker stop reflector && docker stop reflector-agent

Remove existing reflector volumes, if any:

docker volume rm reflector-config && docker volume rm reflector-status

Run curl from the static reflector generated via ICE Desktop admin account on your local Ubuntu machine that sits with the radios in the same multicast domain:.

- DEBUG=1: You may remove for normal installs.
- TOKEN: The server link/token will be different for every static reflector.

```
curl https://ICE_SERVER_URL:443/remote-installer/install_reflector.sh | \
    DEBUG=1 \
    MULTICAST_INTERFACE=REFLECTOR_NIC \
    TOKEN=.... \
    SERVERBRIDGE_URL=https://ICE_SERVER_URL:443/server-bridge/\
    bash -
```

**Note:** If your cluster is not using certificate, replace https with http.

#### **16 Appendix E: Certificate Management**

Instant Connect provides for the management of certificate bundles through **certstore**, and **esctools**. Certstore is a proprietary file format employed by Instant Connect to encapsulate certificate bundles. Ecstools is a command line tool for managing certificate bundles.

Refer to the ICE Private Certificate Stores document for instructions.